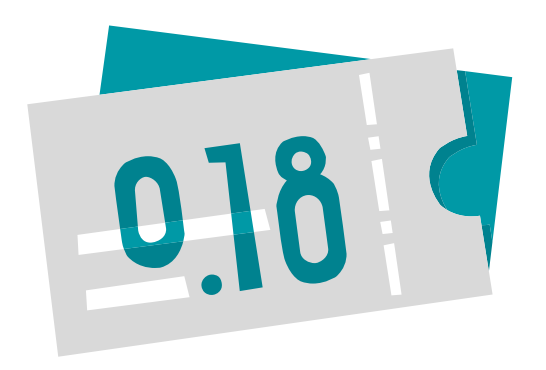

## SERVIZI E ATTIVITÀ MILANO 0.18

GUIDA PER ACCEDERE ALL'OFFERTA DEDICATA ALLA FASCIA DI ETÀ 0-18 ANNI

Gentile cittadina, gentile cittadino, ecco una piccola guida per accedere attraverso il portale <u>wemi.comune.milano.it</u> alle offerte di servizi e attività Milano 0.18, dedicate a bambine e bambini, ragazze e ragazzi da 0 a 18 anni.

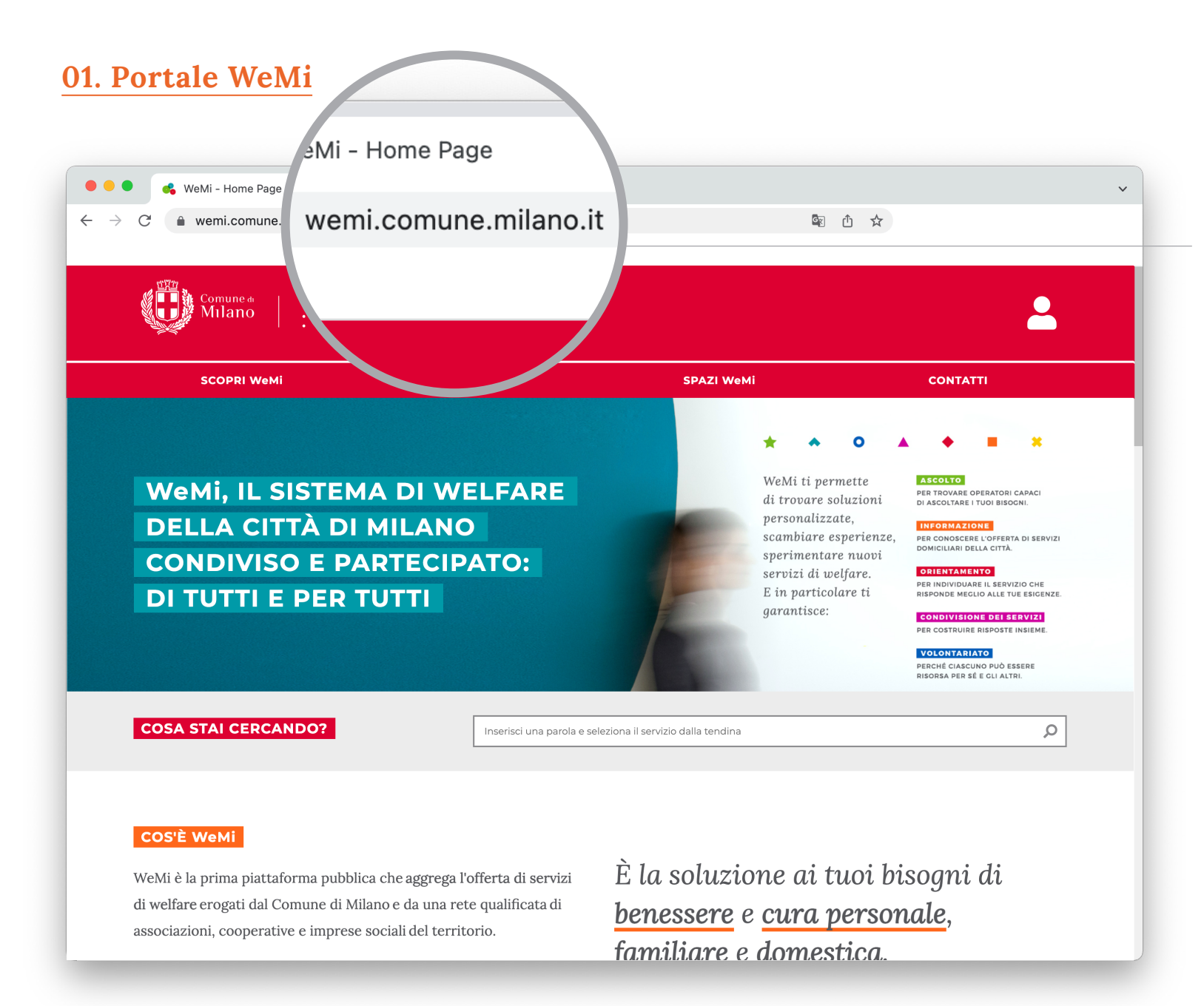

### **RAGGIUNGERE IL PORTALE**

Clicca sul link <u>wemi.comune.milano.it</u> per accedere alla home page del sito.

## 02. Sezione Milano 0.18

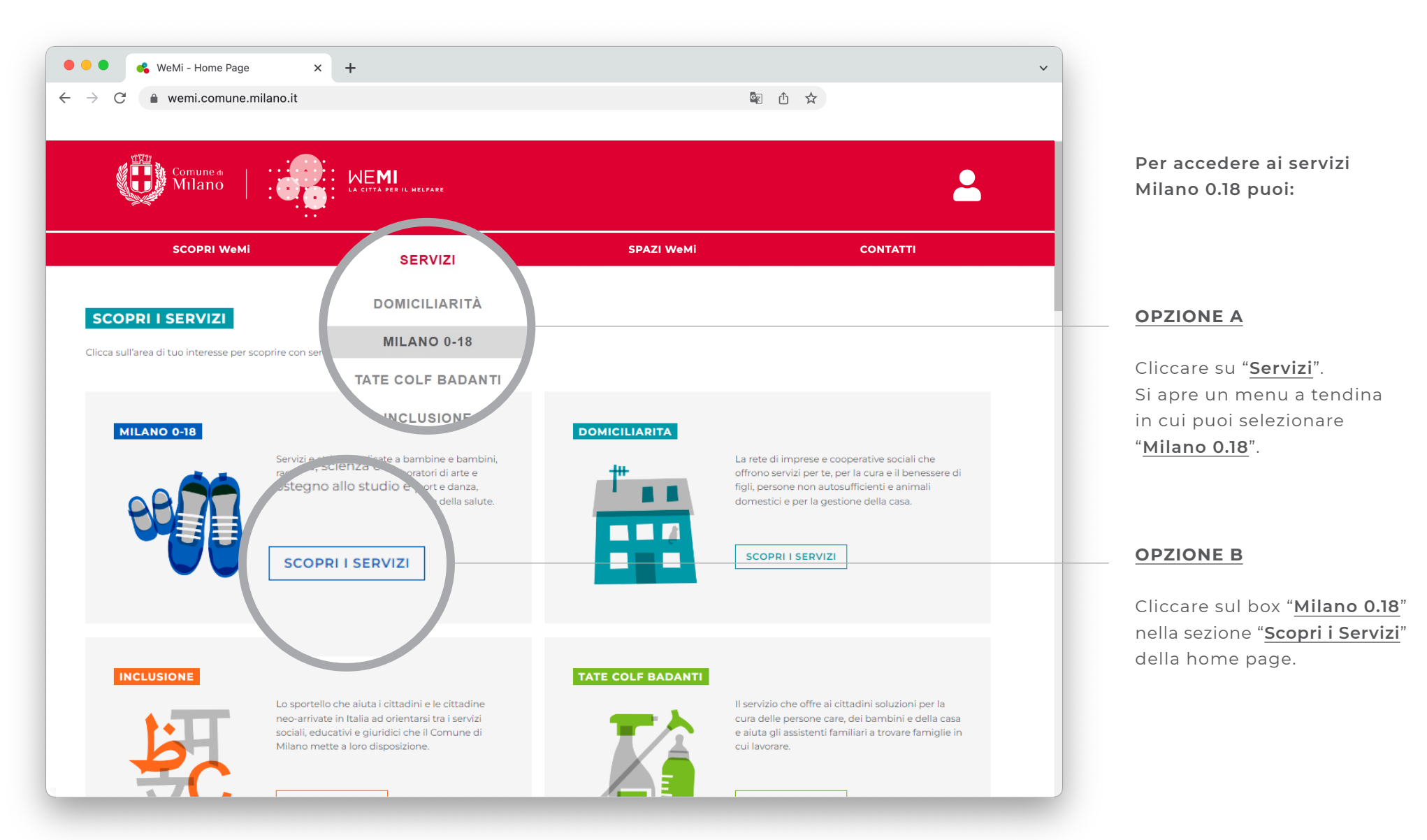

## 03. Autenticazione

| ••• • KeMi - Home Page X                                   | +                                       |            |       | ~   |
|------------------------------------------------------------|-----------------------------------------|------------|-------|-----|
| $\leftrightarrow$ $\rightarrow$ C $$ wemi.comune.milano.it |                                         | 6          | E 🛈 🛧 |     |
| Comune de Milano                                           | WE <b>MI</b><br>La Città der il nelfare |            |       |     |
| SCOPRI WeMi                                                | SERVIZI                                 | SPAZI WeMi |       | сол |
|                                                            |                                         |            |       |     |

#### ICONA DI ACCESSO

Per accedere con SPID o CIE, clicca sull'icona in alto a destra.

Per accedere alla sezione Milano 0.18 non è necessario autenticarsi al portale. Sarà necessario farlo se si decide di richiedere un servizio, così come indicato più avanti nella guida.

Se desideri richiedere un servizio ti consigliamo quindi di tenere a portata di mano i dati dello SPID o la Carta di Identità Elettronica (CIE). In caso volessi acquistare un servizio tramite il voucher Milano 0.18, lo SPID o la CIE devono essere quelli utilizzati per fare la richiesta del Voucher.

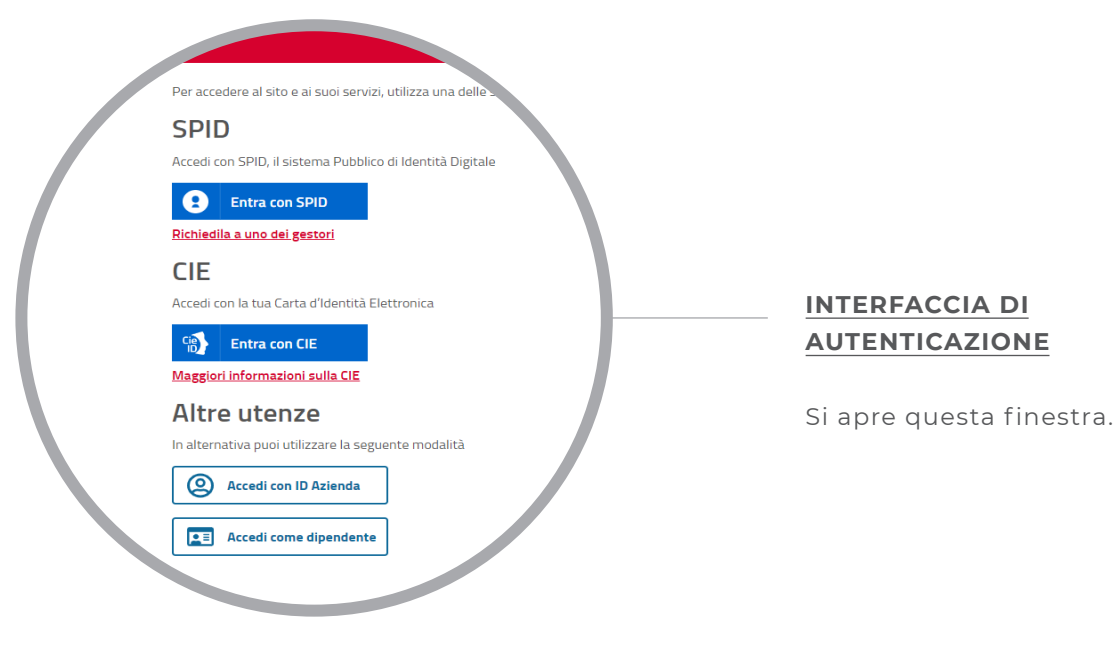

# **03.** Autentificazione – Area personale

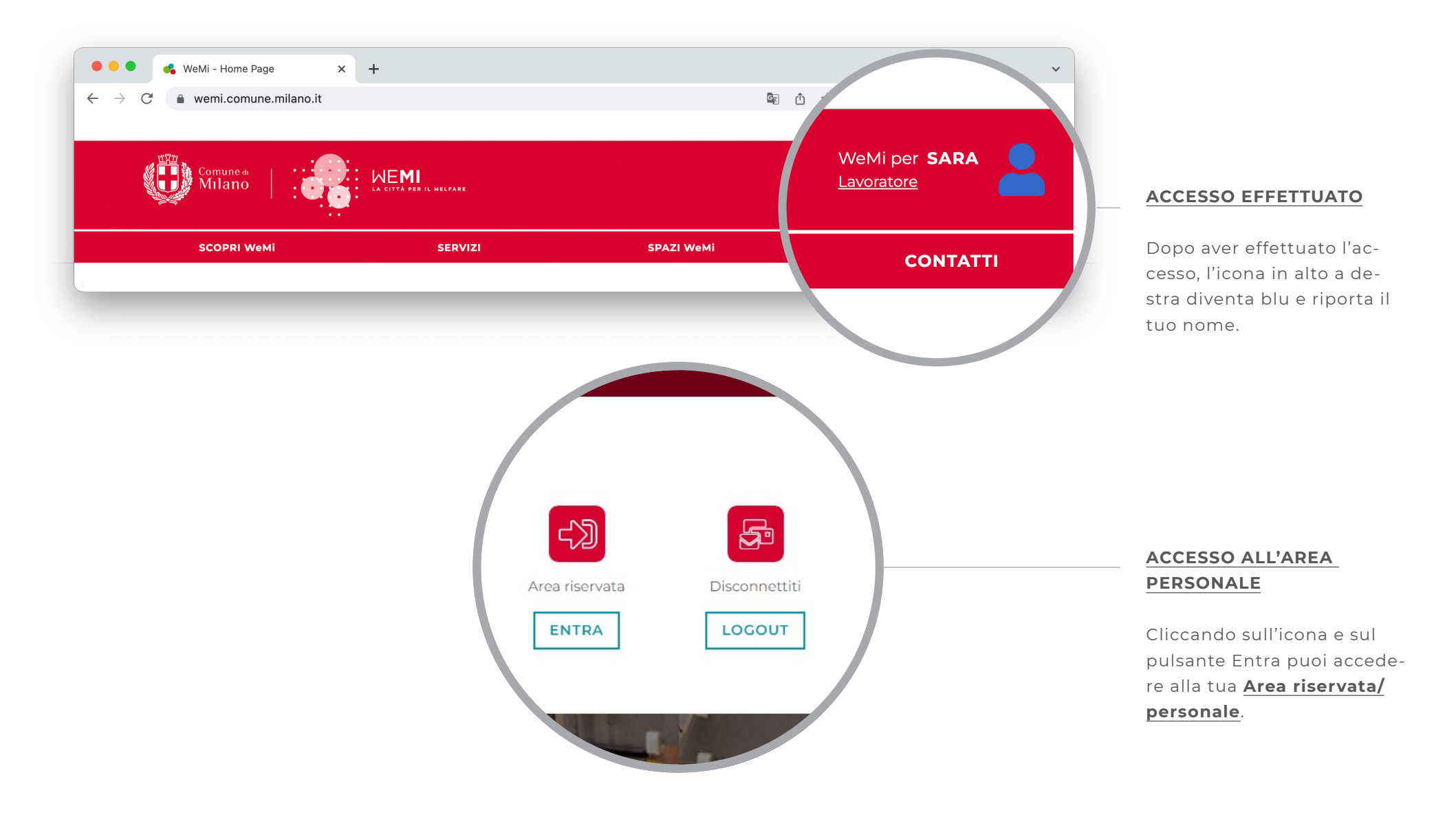

# 04. Area personale – Servizi richiesti

| → C                   | +                               | Se û 🕁                                                                                                    | ~             |
|-----------------------|---------------------------------|----------------------------------------------------------------------------------------------------|---------------|
| Comune & Comune &     | WEMI<br>La città per il helfare |                                                                                                    | WeMi per SARA |
| SCOPRI WeMi           | SERVIZI                         | SPAZI WEMI                                                                                                    | CONTATTI      |
| Home > AREA PERSONALE |                                 | PRIVACY   PRIVACY PRIVACY </td <td></td> |               |

Nella tua <u>Area personale</u> trovi le funzionalità collegate al tuo profilo.

#### SERVIZI RICHIESTI

È la funzionalità attraverso cui puoi verificare le tue richieste e il loro stato (aperte o chiuse).

Cliccando sul bottone "<u>Ser-</u> <u>vizi richiesti</u>" si accede allo "<u>Storico delle richieste</u>".

# 04. Area personale – Servizi richiesti – Storico delle richieste

| C 🗎 wemi.comune.milano.it                                                  |                                           |                                                              | 副 山 文                                                              |            |                                                                        |
|----------------------------------------------------------------------------|-------------------------------------------|--------------------------------------------------------------|--------------------------------------------------------------------|------------|------------------------------------------------------------------------|
| SCOPRI WeMi                                                                | SERVIZI                                   | SPAZI WeMi                                                   | CONTATTI                                                           |            |                                                                        |
| Home > Area personale > <b>STOR</b>                                        | ICO DELLE RICHIESTE                       |                                                              |                                                                    |            |                                                                        |
| STORICO DELLE RICHIES                                                      | те                                        |                                                              |                                                                    | _          | STORICO DELLE RICHIES                                                  |
| FILTRA PER:                                                                | DAL GIORNO<br>DD/MM/YYYY                  | al giorno Stato richiesta -<br>DD/MM/YYYY<br>Tutti gli stati | ▼ TIPOLOGIA<br>Tutte le tipologie ◆                                |            | Accedendo allo " <u>Storico</u><br><u>delle richieste</u> " puoi ver-  |
| RICHIESTA DEL<br>05/10/2022                                                | SERVIZIO RICHIESTO<br>ATTIVITÀ RICREATIVE | STATO RICHIESTA<br>CHIUSA -<br>FINALIZZATA                   |                                                                    |            | ficare lo stato di ciascuna<br>richiesta inviata.                      |
| RICHIESTA DEL<br>04/10/2022                                                | servizio richiesto<br>ATTIVITÀ RICREATIVE | STATO RICHIESTA<br>APERTA - IN<br>GESTIONE                   |                                                                    |            | Se la richiesta è " <mark>Aperta</mark> '                              |
| RICH                                                                       | SERVIZIO RICHIESTO                        | STATO RICHIESTA<br>APERTA - IN<br>RICH                       | HIESTA PAGATA<br>/ITÀ RICREATIVE<br>IESTA 1235122 DEL 05/10/2022   |            | puoi <b>visualizzare inform</b><br><b>zioni</b> sulla tua richiesta, i |
| RICHIESTA APERTA<br>ATTIVITÀ RICREATIVE<br>RICHIESTA 1235121 DEL 04/10/202 | 2                                         |                                                              | 00<br>05/10/2022 AL 05/10/2022<br>10 DI PRESTAZIONI<br>15TA 710 DE |            | o consultare i messaggio all'e<br>dell'ente, procedere all'a           |
| PERIODO<br>DAL 04/10/2022 AL 04/10/2022                                    |                                           |                                                              | STALIONE                                                           | TPERSONA   | quisto del servizio.                                                   |
| 1 PRESTAZIONE                                                              | 1 PERSONA                                 | \ -                                                          |                                                                    |            | puoi <b>visualizzare inform</b>                                        |
|                                                                            |                                           | COO<br>Pagat                                                 | P. CASCINA BIBLIOTECA prezzo<br>o € 10,0                           | 00 MESSAC  | zioni sulla tua richiesta,<br>consultare i messaggi                    |
| COOP. CASCINA BIBLIOTECA<br>Ha accettato la tua richiesta                  | prezzo<br>€ 10,00                         |                                                              |                                                                    | SCRIVI UNA | <b>scambiati con l'ente</b> e,<br>eventualmente, <b>inviare ι</b>      |
| ta valida fino alle<br>ra <b>bato</b>                                      | perio                                     |                                                              |                                                                    |            | recensione sul servizio d                                              |

# 04. Area personale – Privacy

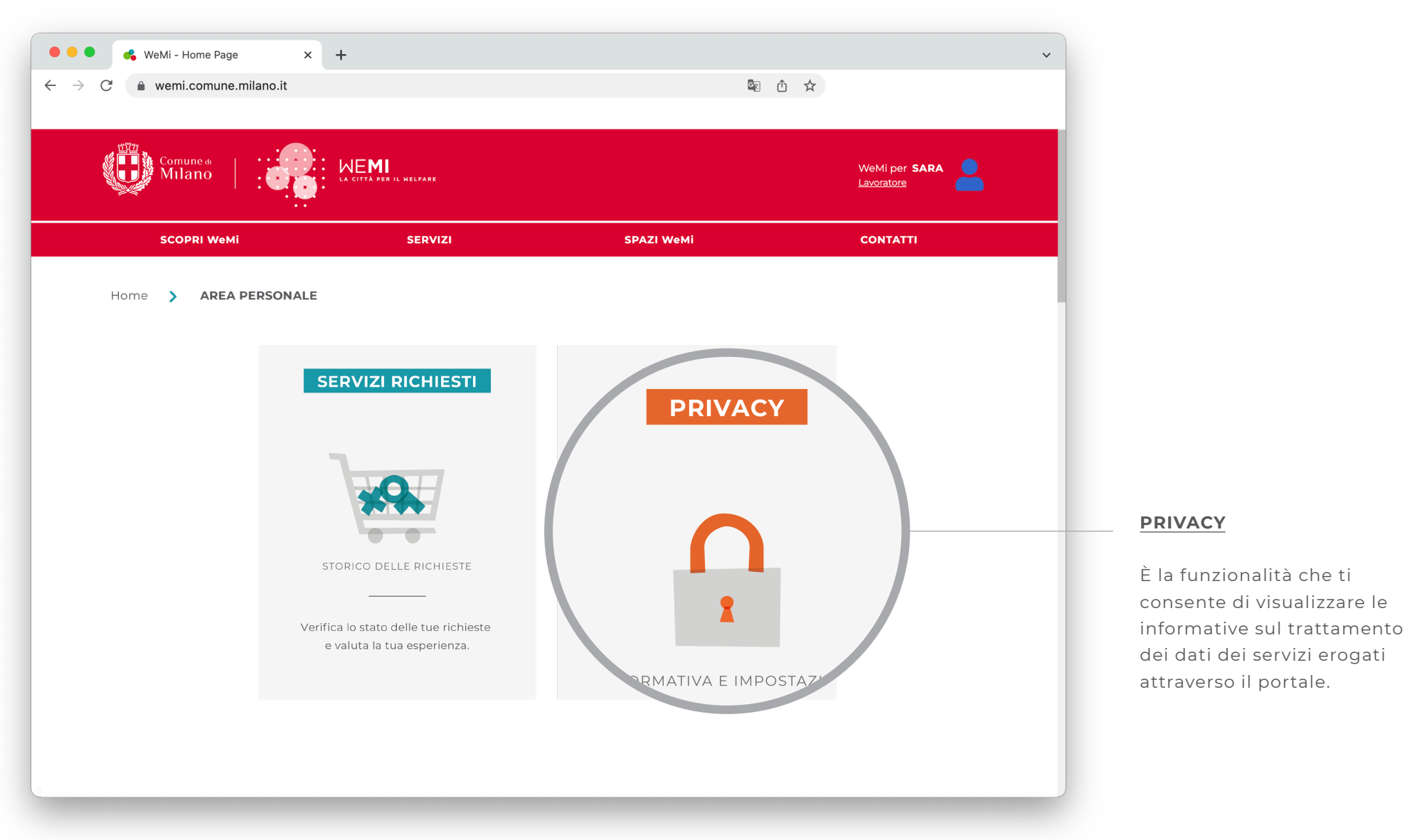

## 04. Area personale – Voucher

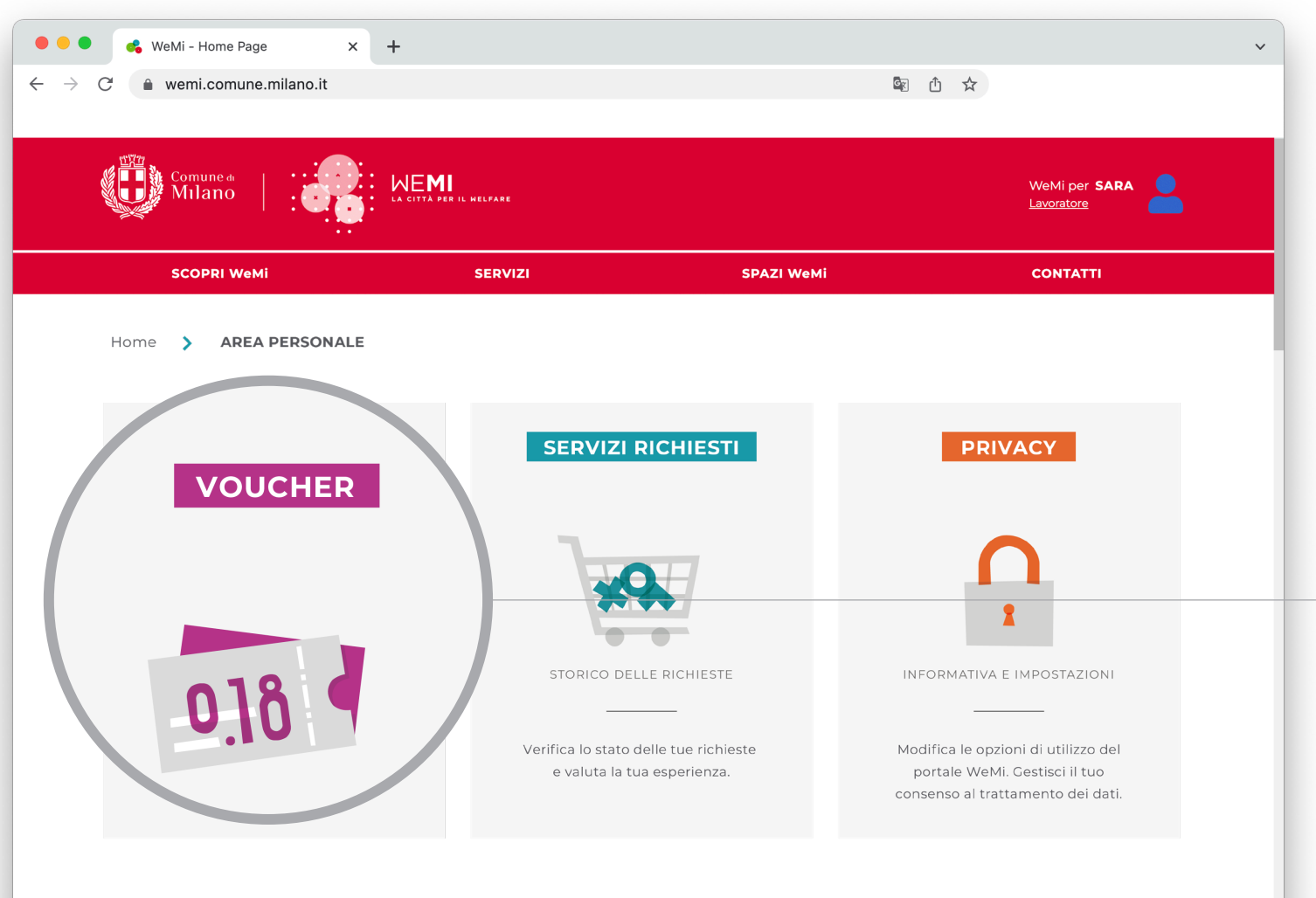

I cittadini beneficiari di un voucher Milano 0.18 vedran-

no all'interno delle propria

"<u>Area personale</u>" anche la funzionalità "**Voucher**".

Ti permette di accedere alla

pagina "<u>Gestione voucher</u>" per consultare i tuoi voucher.

VOUCHER

### SERVIZI E ATTIVITÀ MILANO 0.18 GUIDA PER ACCEDERE ALL'OFFERTA DEDICATA ALLA FASCIA DI ETÀ 0-18 ANNI

# 04. Area personale – Voucher – Gestione voucher

| SCOPR    | ł WeMi                                                                                                    | SERVIZI S                                                                                                    | PAZI WeMi                                                                                                    | CONTATTI                                                                  |             |                                                                                                    |                                                                                                    |
|----------|----------------------------------------------------------------------------------------------------|----------------------------------------------------------------------------------------------------|----------------------------------------------------------------------------------------------------|---------------------------------------------------------------------------|-------------|----------------------------------------------------------------------------------------------------|----------------------------------------------------------------------------------------------------|
| Home 🕨 A | Area personale > ELENCO VC                                                                                                    | DUCHER                                                                                                    |                                                                                                    |                                                                           |             |                                                                                                    |                                                                                                    |
| GESTI    | IONE VOUCHER                                                                                                    |                                                                                                    |                                                                                                    |                                                                           |             | GESTIONE V                                                                                                    | OUCHER                                                                                                    |
|          |                                                                                                    |                                                                                                    |                                                                                                    |                                                                           |             | Puoi consulta                                                                                                    | are lo sta                                                                                                    |
| 0.18¢    | CODICE VOUCHER         DAT           #00000007         31/                                                                                                    | A FINE VALIDITÀ CODICE FISCALE ASSEGNA<br>12/2024 SCCCRD70E08F00                                                                                                    | 0A                                                                                                    | RESIDUO<br>301,00 € Q                                                     |             | del/i voucher                                                                                                    | di cui se                                                                                                    |
| 0.18¢    | CODICE VOUCHER DAT<br>#00000008 31/                                                                                                    | A FINE VALIDITÀ CODICE FISCALE ASSEGNA<br>12/2024 GMUNGL67B64G00                                                                                                    | ATARIO<br>DOA                                                                                                    | RESIDUO<br>0,00 € Q                                                       |             | neficiario, vis<br>la <b>scadenza</b> (                                                                                                    | sualizzano<br>a il <b>credit</b>                                                                                  |
|          |                                                                                                    |                                                                                                    |                                                                                                    |                                                                           | _           | disponibile.                                                                                                    |                                                                                                    |
|          |                                                                                                    |                                                                                                    |                                                                                                    |                                                                           |             |                                                                                                    |                                                                                                    |
|          | • • • • KeMi - Home Page                                                                                                    | < +                                                                                                    |                                                                                                    |                                                                           | ~           | ·                                                                                                    |                                                                                                    |
|          | ● ● ● ● ◆ WeMi - Home Page<br>← → C ▲ wemi.comune.milano.it                                                                                                    | +                                                                                                    |                                                                                                    | <u></u>                                                                   | ×<br>№ Å ☆  |                                                                                                    |                                                                                                    |
|          | <ul> <li>♦</li> <li>♦</li></ul>                                                                                                    | +                                                                                                    |                                                                                                    | a,                                                                        | ×<br>範 也 ☆) |                                                                                                    |                                                                                                    |
|          | <ul> <li>♦ WeMi - Home Page</li> <li>♦ → C</li> <li>♦ wemi.comune.milano.it</li> </ul>                                                                                                    | +<br>B018-2022 - #0000000                                                                                                    | 7                                                                                                    | S                                                                         | ×<br>≋ ∆ ×  |                                                                                                    |                                                                                                    |
|          | <ul> <li>♦ WeMi - Home Page</li> <li>♦ → C</li> <li>♦ wemi.comune.milano.it</li> </ul>                                                                                                    | B018-2022 - #0000000                                                                                                    | 7                                                                                                    | S                                                                         | ×<br>≋ ∆ ★  | DETTACUON                                                                                                    |                                                                                                    |
|          | <ul> <li>♦ WeMi - Home Page</li> <li>♦ → C</li> <li>♦ wemi.comune.milano.it</li> </ul>                                                                                                    | B018-2022 - #0000000                                                                                                    | 7                                                                                                    | a,                                                                        | ×<br>≋ ∆ ☆  | DETTAGLIO                                                                                                    | VOUCHEF                                                                                                    |
|          | <ul> <li>♦ WeMi - Home Page</li> <li>♦ WeMi - Home Page</li> <li>♦ wemi.comune.milano.it</li> <li>♦ Wemi.comune.milano.it</li> </ul>                                                                                                    | CHER<br>B018-2022 - #0000000<br>CHER<br>SCCCRD70E08F000A                                                                                                    | <b>7</b><br>BANDO                                                                                                    | B018-2022                                                                 |             | DETTAGLIO V<br>Cliccando su                                                                                                    | <b>VOUCHEF</b><br>I singolo                                                                                       |
|          | <ul> <li>♦ WeMi - Home Page</li> <li>♦ WeMi - Home Page</li> <li>♦ wemi.comune.milano.it</li> <li>♦ Wemi.comune.milano.it</li> <li>♦ Wemi.comune.milano.it</li> </ul>                                                                                                    | CHER<br>CHER<br>CND<br>SCCCRD70E08F000A<br>ONE<br>09/05/2022                                                                                                    | <b>7</b><br>BANDO<br>DATA FINE VALIDITÀ                                                                                       | B018-2022<br>31/12/2024                                                   | ×<br>10 ☆   | DETTAGLIO V<br>Cliccando su<br>voucher puoi                                                                                                    | <b>VOUCHEF</b><br>I singolo<br>i visualizz                                                                        |
|          | ← → C ▲ WeMi-Home Page                                                                                                    | CHER<br>B018-2022 - #0000000<br>CHER<br>NO SCCCRD70E08F000A<br>NE 09/05/2022<br>400,00 €                                                                                                    | 7<br>BANDO<br>DATA FINE VALIDITÀ<br>RESIDUO                                                                                   | B018-2022<br>31/12/2024<br>301,00 €                                       |             | DETTAGLIO V<br>Cliccando su<br>voucher puoi<br>informazioni                                                                                          | <b>VOUCHEF</b><br>I singolo<br>i visualizz<br>di dettag                                                           |
|          | <ul> <li>♦ WeMi - Home Page</li> <li>♦ WeMi - Home Page</li> <li>♦ wemi.comune.milano.it</li> <li>♦ Wemi.comune.milano.it</li> <li>♦ Wemi.</li></ul> | CHER<br>IO SCCCRD70E08F000A<br>NNE 09/05/2022<br>400,00 €<br>NSAZIONI                                                                                                    | 7<br>BANDO<br>DATA FINE VALIDITÀ<br>RESIDUO                                                                                   | B018-2022<br>31/12/2024<br>301,00 €                                       |             | DETTAGLIO V<br>Cliccando su<br>voucher puoi<br>informazioni<br>sul voucher s                                                                         | <b>VOUCHEF</b><br>I singolo<br>i visualizz<br>di dettag                                                           |
|          | <ul> <li>♦ WeMi - Home Page</li> <li>♦ WeMi - Home Page</li> <li>♦ Wemi.comune.milano.it</li> <li>♦ Wemi.comune.milano.it</li> <li>♦ Wemi.comune.milano.it</li> <li>♦ Wemi.comune.milano.it</li> <li>♦ Wemi.comune.milano.it</li> <li>■ Wemi.comune.milano.it</li> <li>■ Wemi.</li></ul> | CHER         NO       SCCCRD70E08F000A         NNE       09/05/2022         400,00 €         NSAZIONI         SCCORDEDATIVA CASCINA                                                            | P7<br>BANDO<br>DATA FINE VALIDITÀ<br>RESIDUO<br>DATA UTILIZZO<br>20(00/2022                                                   | B018-2022<br>31/12/2024<br>301,00 €                                       |             | DETTAGLIO V<br>Cliccando su<br>voucher puoi<br>informazioni<br>sul voucher s<br>utilizzo (serv                                                       | VOUCHEF<br>I singolo<br>i visualizz<br>di dettag<br>stesso e su<br><b>izio acqu</b>                               |
|          | <ul> <li>♦ WeMi - Home Page</li> <li>♦ WeMi - Home Page</li> <li>♦ wemi.comune.milano.it</li> <li>♦ Wemi.comune.milano.it</li> <li>♦ Wemi.</li></ul> | CHER<br>HO SCCCRD70E08F000A<br>NNE 09/05/2022<br>400,00 €<br>NSAZIONI<br>S ENTE<br>TIVE COOPERATIVA CASCINA<br>BIBLIOTECA                                                                      | 7<br>BANDO<br>DATA FINE VALIDITÀ<br>RESIDUO<br>DATA UTILIZZO<br>20/09/2022                                                    | B018-2022<br>31/12/2024<br>301,00 €<br>IMPORTO STATO<br>4,00 € RECISTRATA |             | DETTAGLIO<br>Cliccando su<br>voucher puoi<br>informazioni<br>sul voucher s<br>utilizzo (serv<br>to, ente press<br>acquistato il                      | VOUCHEF<br>I singolo<br>i visualizz<br>di dettag<br>stesso e su<br><b>izio acqu</b><br>so cui è si                |
|          | <ul> <li>♦ WeMi - Home Page</li> <li>♦ WeMi - Home Page</li> <li>♦ Wemi.comune.milano.it</li> <li>♦ Wemi.comune.milano.it</li> <li>♦ Wemi.</li></ul> | CHER         NO       SCCCRD70E08F000A         NNE       09/05/2022         400,00 €         NSAZIONI         D       ENTE         COOPERATIVA CASCINA         BIBLIOTECA         D       ENTE | BANDO         BANDO         DATA FINE VALIDITÀ         RESIDUO         DATA UTILIZZO         20/09/2022         DATA UTILIZZO | BO18-2022<br>31/12/2024<br>301,00 €<br>IMPORTO STATO<br>4,00 € RECISTRATA |             | DETTAGLIO V<br>Cliccando su<br>voucher puoi<br>informazioni<br>sul voucher s<br>utilizzo (serv<br>to, ente press<br>acquistato il<br>di utilizzo l'i | VOUCHEF<br>I singolo<br>i visualizz<br>di dettag<br>stesso e su<br><b>izio acqu</b><br>so cui è si<br>servizio, l |

# 05. Home page sezione Milano 0.18 – Come funziona

| Milano                                                                                                    | LA CITTÀ PER IL HELFARE                                                                                      |                                                                                                    | WeMi per SARA                                 |
|----------------------------------------------------------------------------------------------------|----------------------------------------------------------------------------------------------------|----------------------------------------------------------------------------------------------------|-----------------------------------------------|
| SCOPRI WeMi                                                                                                 | SERVIZI                                                                                                    | SPAZI WeMi                                                                                         | CONTATTI                                      |
|                                                                                                    |                                                                                                    |                                                                                                    |                                               |
| COME FUNZIONA                                                                                               |                                                                                                    |                                                                                                    |                                               |
| COME FUNZIONA<br>uoi cercare, personalizzare e a<br>ssociazioni, cooperative e im                           | cquistare attività per bambine e ban<br>prese sociali selezionate e qualific:                                | nbini, ragazzi e ragazze, gratuite o a pagamento, o<br><b>ate dal Comune di Milano</b> .           | disponibili in città ed erogate dalla rete di |
| COME FUNZIONA<br>uoi cercare, personalizzare e a<br>ssociazioni, cooperative e im                           | cquistare attività per bambine e ban<br>prese sociali selezionate e qualific:<br>UOI BISOGNI IN POCHI E SEMP | nbini, ragazzi e ragazze, gratuite o a pagamento, o<br>ate dal Comune di Milano.<br>LICI PASSAGGI: | disponibili in città ed erogate dalla rete di |
| COME FUNZIONA<br>uoi cercare, personalizzare e a<br>ssociazioni, cooperative e im                           | cquistare attività per bambine e ban<br>prese sociali selezionate e qualific:<br>UOI BISOGNI IN POCHI E SEMP | nbini, ragazzi e ragazze, gratuite o a pagamento, o<br>ate dal Comune di Milano.<br>LICI PASSAGCI: | disponibili in città ed erogate dalla rete di |
| COME FUNZIONA<br>uoi cercare, personalizzare e a<br>ssociazioni, cooperative e im<br>ROVA LA SOLUZIONE AI T | cquistare attività per bambine e ban<br>prese sociali selezionate e qualific:<br>UOI BISOGNI IN POCHI E SEMP | nbini, ragazzi e ragazze, gratuite o a pagamento, o<br>ate dal Comune di Milano.<br>LICI PASSAGCI: | disponibili in città ed erogate dalla rete di |
| COME FUNZIONA<br>uoi cercare, personalizzare e a<br>ssociazioni, cooperative e im<br>ROVA LA SOLUZIONE AI T | cquistare attività per bambine e ban<br>prese sociali selezionate e qualific:<br>UOI BISOGNI IN POCHI E SEMP | nbini, ragazzi e ragazze, gratuite o a pagamento, o<br>ate dal Comune di Milano.<br>LICI PASSAGCI: | disponibili in città ed erogate dalla rete di |

#### BREVE GUIDA ALL'USO

Nella parte superiore della pagina trovi una breve infografica che spiega in sintesi come accedere ai servizi/ attività offerti.

## 05. Home page sezione Milano 0.18 - Scopri i servizi 0-18 anni

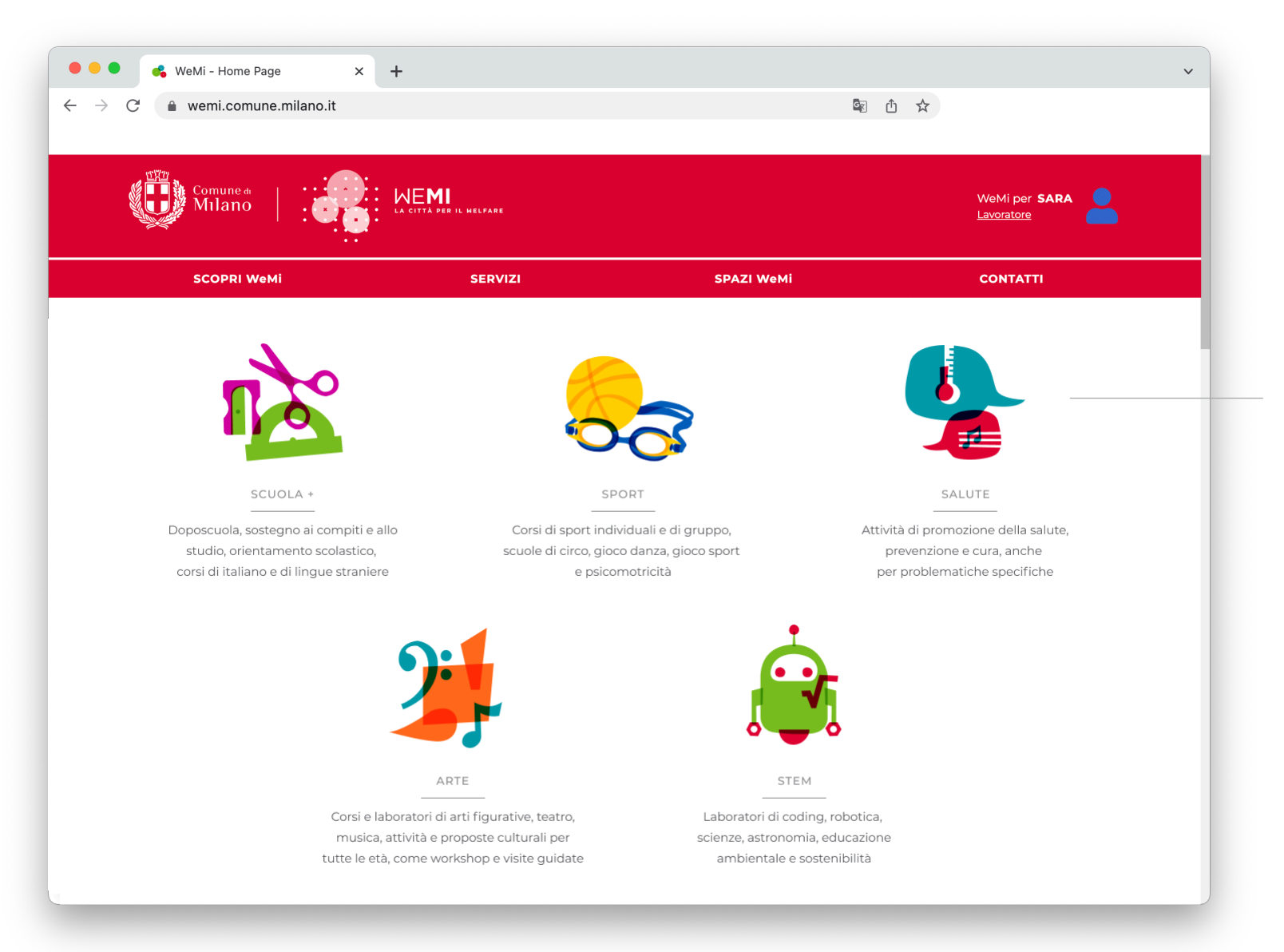

COMUNE DI MILANO | WeMi. La città per il welfare | pag. 13

**CATALOGO SERVIZI** 

Scorrendo la pagina trovi le

icone delle 5 categorie in

cui è suddiviso il catalogo

Cliccando sulla categoria di tuo interesse, puoi visualizzare l'**elenco dei servizi/** 

attività disponibili.

0-18 ANNI

Milano 0.18.

# 06. Servizi disponibili – Selezione servizio

| WeMi - Home Page × + C  Wemi.comune.milano.it C C C C C C C C C C C C C C C C C C C                                               | MI<br>TA DER IL NELFARE                                       | © <sub>₹</sub> |            |
|----------------------------------------------------------------------------------------------------|---------------------------------------------------------------|----------------|------------|
| SCOPRI WeMi                                                                                                    | SERVIZI                                                       | SPAZI WeMi     | CONTATTI   |
| Home > SALUTE                                                                                                    |                                                               |                |            |
| Scuola +<br>Doposcuola, sostegno ai compiti e allo studio,<br>orientamento scolastico, corsi di italiano e di lingu<br>straniere. | SCEGLI IL SERVIZIO<br>SUPPORTO ALLO STUI<br>LABORATORI PERCET | DIO RIPETIZ    | RICREATIVE |

### **ELENCO SERVIZI**

Dall'elenco dei servizi disponibili puoi selzionare quello che ti interessa cliccando sul bottone che ne riporta il nome.

In questo esempio abbiamo scelto "**Attività ricreative**".

# 06. Servizi disponibili – Selezione servizio – Elenco enti

| C 🍵 wemi.comune.milano.it                                                                                                    |                         | বিদ্ব                  | 作 ☆                         |
|----------------------------------------------------------------------------------------------------|-------------------------|------------------------|-----------------------------|
|                                                                                                    |                         | -0                     |                             |
|                                                                                                    |                         |                        |                             |
| Milano : Con                                                                                                    | LA CITTA PER IL HELFARE |                        | WeMi per SARA U             |
| SCOPRI WeMi                                                                                                    | SERVIZI                 | SPAZI WeMi             | CONTATTI                    |
| Home > 0-18 anni > Scuola+                                                                                                    | > ATTIVITÀ RICREATIVE   |                        |                             |
| 2 SELEZIONA CLLE                                                                                                    | NTI                     |                        | 3                           |
|                                                                                                    |                         |                        |                             |
|                                                                                                    | 0 ENTI SELEZIONATI      |                        | NEODMAZIONI E DISPONIBILITÀ |
|                                                                                                    |                         |                        |                             |
| INDIRIZZO                                                                                                    |                         |                        | ordina per                  |
| Es.: via Sarpi Paolo                                                                                                    | →                       |                        |                             |
| NUMERO DI PERSONE                                                                                                    |                         | OP. CASCINA BIBLIOTECA |                             |
| — 1 + Persone                                                                                                    | <b>_</b> coo <b>_</b>   |                        |                             |
| Average the state of a state of the second of the state of the state o | ue a 10,00 € 10,00      | € DETTAGLI             |                             |
| Aumentando II numero di persone (da d                                                                                                    |                         | •                      |                             |
| più) scegli di richiedere il servizio in mod<br>condivisa.                                                                                                    |                         | O recensioni           |                             |
| Aumentando i numero di persone (da d<br>più) scegli di richiedere il servizio in mod<br>condivisa.                                                                                                    |                         | O recensioni           |                             |
| NUMERO DI GIORNI RICHIESTI                                                                                                    |                         | O recensioni           |                             |
| Aumentando i numero di persone (da d<br>più) scegli di richiedere il servizio in mod<br>condivisa.<br>NUMERO DI GIORNI RICHIESTI<br>MOMENTO DELLA GIORNATA                                                                                                    |                         | • O recensioni         |                             |
| Aumentando i numero di persone (da d<br>più) scegli di richiedere il servizio in mod<br>condivisa.<br>NUMERO DI GIORNI RICHIESTI<br>MOMENTO DELLA GIORNATA                                                                                                    |                         | O recensioni           |                             |

#### ELENCO ENTI

Compare una nuova schermata in cui è riportato un elenco di enti (associazioni, cooperative, società) che erogano il servizio che hai selezionato.

Utilizzando i filtri che trovi sul lato sinistro della pagina puoi personalizzare la tua richiesta.

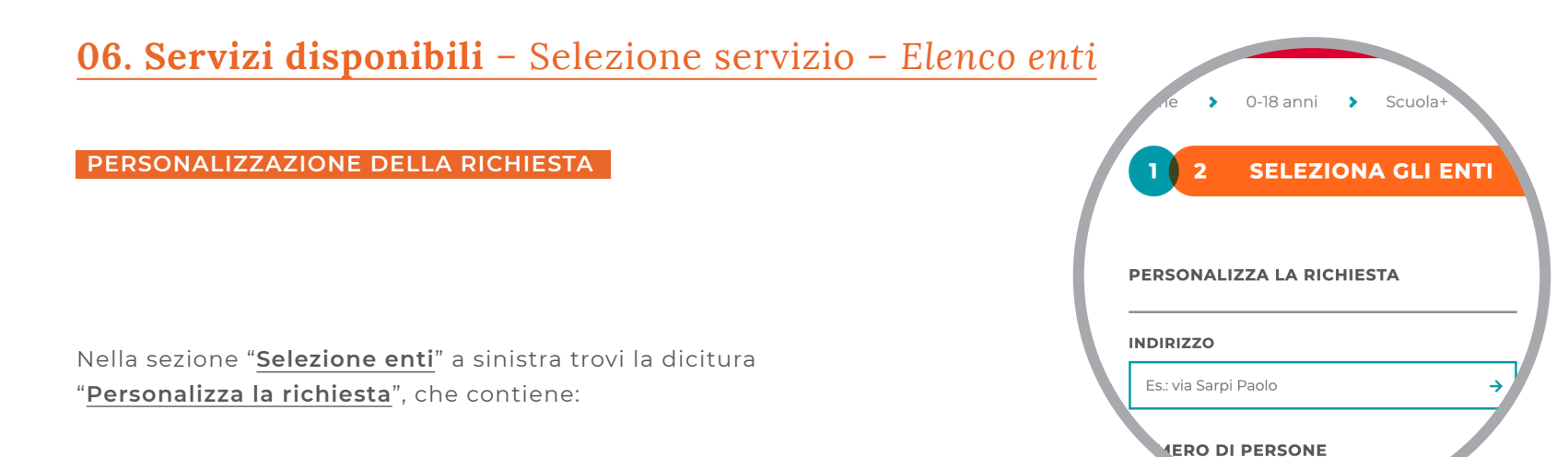

1. Lo spazio in cui

inserire l'indirizzo, per visualizzare solo gli enti che erogano il servizio nel tuo Municipio persone per cui vuoi chiedere il servizio. 2. Lo spazio in cui indicare il numero di persone per cui vuoi chiedere il servizio (es. ho due figli e voglio che entrambi partecipino all'attività selezionata). 3. Lo spazio in cui specificare, se il servizio lo prevede, il numero di prestazioni/giorni/ore che vuoi richiedere. 4. Le opzioni che ti permettono di selezionare il momento della giornata in cui preferiresti richiedere il servizio. 5. Le opzioni per selezionare la fascia di età della bambina/o della ragazza/o per cui stai facendo richiesta.

### 6. Il tipo di attività specifiche a cui si è interessati.

#### V

INDIRIZZO Es.: via Sarpi Paolo

# NUMERO DI PERSONE

Y

→

- 1 +

NUMERO DI GIORNI RICHIESTI

N

Aumentando il numero di persone (da due a più) scegli di richiedere il servizio in modalità condivisa. MOMENTO DELLA GIORNATA Mattino Pomeriggio Sera Note

N

DESTINATARI Bambini Ragazzi

Persone

### ע

MANSIONI

- Attività culturali
   Attività di intrattenimento
- Attività di socializzazione
- Attività di stimolazione cognitiva
- Attività rimotivazionali
- Attività di relazione e sostegno
- 🗌 Attrivitärปมายังณะเช่ากษายาร์ชระบะบาบ
- Attrività ludico ricreative
- Facilitazione della comunicazione nelle relazioni
- familiari e amicali Giochi educativi
- Gite ed escursioni

# 06. Servizi disponibili – Selezione servizio – Selezione ente

| C 🏔 wemi.comune.milano.it                                                                                                    |                                                                                                    | উন্ন                                                                          | 凸 ☆                                                                                    |
|----------------------------------------------------------------------------------------------------|----------------------------------------------------------------------------------------------------|-------------------------------------------------------------------------------|----------------------------------------------------------------------------------------|
|                                                                                                    |                                                                                                    | 5                                                                             |                                                                                        |
| Comune 4                                                                                                    | ME <b>MI</b><br>La città der il nelfare                                                                                                    |                                                                               | WeMi per SARA<br>Lavoratore                                                            |
| SCOPRI WeMi                                                                                                    | SERVIZI                                                                                                    | SPAZI WeMi                                                                    | CONTATTI                                                                               |
| Home 🕨 0-18 anni 🕨 Scuola+                                                                                                    | > ATTIVITÀ RICREATIVE                                                                                                    |                                                                               |                                                                                        |
| 2 SELEZIONA GLI E                                                                                                    | NTI                                                                                                    |                                                                               | 3                                                                                      |
|                                                                                                    |                                                                                                    |                                                                               |                                                                                        |
|                                                                                                    |                                                                                                    |                                                                               |                                                                                        |
| PERSONALIZZA LA RICHIESTA                                                                                                    | 0 ENTI SELEZIONATI                                                                                                    | RICHIEDI II                                                                   | FORMAZIONI E DISPONIBILITÀ                                                             |
| PERSONALIZZA LA RICHIESTA                                                                                                    | 0 ENTI SELEZIONATI                                                                                                    | RICHIEDI II                                                                   | FORMAZIONI E DISPONIBILITÀ                                                             |
| PERSONALIZZA LA RICHIESTA INDIRIZZO Es.: via Sarpi Paolo                                                                                                    | 0 ENTI SELEZIONATI                                                                                                    | RICHIEDI II                                                                   | ORDINA PER<br>Ordina per                                                               |
| PERSONALIZZA LA RICHIESTA INDIRIZZO Es: via Sarpi Paolo NUMERO DI PERSONE                                                                                                    | 0 ENTI SELEZIONATI →                                                                                                    |                                                                               | ORDINA PER<br>Ordina per                                                               |
| PERSONALIZZA LA RICHIESTA INDIRIZZO Es: via Sarpi Paolo NUMERO DI PERSONE - 1 + Persone                                                                                                    | O ENTI SELEZIONATI      →     COOP. CASCI                                                                                                    | ASCINA BIBLIOTECA                                                             | ORDINA PER<br>Ordina per                                                               |
| PERSONALIZZA LA RICHIESTA INDIRIZZO Es: via Sarpi Paolo NUMERO DI PERSONE - 1 + Persone Aumentando il numero di persone (da d                                                                                                    | <ul> <li>→</li> <li>✓ COOP. CASCI</li> <li>CA</li> <li>Ue a</li> <li>10,00 €</li> </ul>                                                                         | ASCINA BIBLIOTECA                                                             | ORDINA PER<br>Ordina per                                                               |
| PERSONALIZZA LA RICHIESTA INDIRIZZO Es: via Sarpi Paolo NUMERO DI PERSONE - 1 + Persone Aumentando il numero di persone (da d più) scegli di richiedere il servizio in mod condivisa.                                                                                                    | →<br>Uue a<br>alità<br>• O ENTI SELEZIONATI<br>• COOP. CASCI<br>• CA<br>• O ©                                                                                   | ASCINA BIBLIOTECA                                                             | ORDINA PER<br>Ordina per V                                                             |
| PERSONALIZZA LA RICHIESTA<br>INDIRIZZO<br>Es: via Sarpi Paolo<br>NUMERO DI PERSONE<br>- 1 + Persone<br>Aumentando il numero di persone (da d<br>più) scegli di richiedere il servizio in mod<br>condivisa.<br>NUMERO DI GIORNI RICHIESTI                                                                                        | o ENTI SELEZIONATI<br>→<br>ue a<br>alità<br>() () () () ()<br>() () ()<br>() () ()<br>() () () ()<br>() () () () ()<br>() () () () () () () () () () () () () ( | ASCINA BIBLIOTECA<br>DE Visualizza la sch<br>scopri gli altri<br>O recensioni | ORDINA PER<br>Ordina per 🗸                                                             |
| PERSONALIZZA LA RICHIESTA         INDIRIZZO         Es: via Sarpi Paolo         NUMERO DI PERSONE         - 1 + Persone         Aumentando il numero di persone (da d<br>più) scegli di richiedere il servizio in mod<br>condivisa.         NUMERO DI GIORNI RICHIESTI                                                          | O ENTI SELEZIONATI<br>→<br>ue a<br>alità<br>() () () () ()<br>() () ()<br>() () ()<br>() () () ()<br>() () () () ()<br>() () () () () () () () () () () () () ( | ASCINA BIBLIOTECA                                                             | PFORMAZIONI E DISPONIBILITÀ<br>ORDINA PER<br>Ordina per ✓<br>eda dell'e<br>servizi off |
| PERSONALIZZA LA RICHIESTA<br>INDIRIZZO<br>Es: via Sarpi Paolo<br>NUMERO DI PERSONE<br>- 1 + Persone<br>Aumentando il numero di persone (da d<br>più) scegli di richiedere il servizio in mod<br>condivisa.<br>NUMERO DI GIORNI RICHIESTI<br>MOMENTO DELLA GIORNATA                                                              | <ul> <li>→</li> <li>✓ COOP. CASCI</li> <li>CA</li> <li>10,00 €</li> <li>() ③ ④</li> </ul>                                                                       | ASCINA BIBLIOTECA                                                             | eda dell'e                                                                             |
| PERSONALIZZA LA RICHIESTA         INDIRIZZO         Es: via Sarpi Paolo         NUMERO DI PERSONE         - 1 + Persone         Aumentando il numero di persone (da d         più) scegli di richiedere il servizio in mod         condivisa.         NUMERO DI GIORNI RICHIESTI         MOMENTO DELLA GIORNATA         Mattino | <ul> <li>→</li> <li>✓ COOP. CASCI</li> <li>CA</li> <li>10,00 €</li> <li>alità</li> <li>(?) ③ ○</li> </ul>                                                       | ASCINA BIBLIOTECA                                                             | PFORMAZIONI E DISPONIBILITÀ                                                            |

SELEZIONE ENTE

Dopo aver utilizzato i filtri, nella parte centrale della pagina, compaiono gli enti che offrono il servizio con le caratteristiche selezionate. Cliccando sul bottone "<u>i</u>" si apre una scheda di presentazione dell'ente stesso.

# 06. Servizi disponibili – Selezione servizio – Scheda servizio

| WeMi - Home Page     ×       C     wemi.comune.milano.it                                              | +                               | G <sub>R</sub>                                           | <ul> <li>↓</li> </ul>       |                                                        |
|----------------------------------------------------------------------------------------------------|---------------------------------|----------------------------------------------------------|-----------------------------|--------------------------------------------------------|
| Comune &   Milano                                                                                     | WEMI<br>La città per il nelfare |                                                          | WeMi per SARA               |                                                        |
| SCOPRI WeMi                                                                                           | SERVIZI                         | SPAZI WeMi                                               | CONTATTI                    |                                                        |
| Home 🕨 0-18 anni 🕨 Scuola+                                                                            | > ATTIVITÀ RICREATIVE           |                                                          |                             |                                                        |
| 1 2 SELEZIONA GLI EI                                                                                  | т                               |                                                          | 3                           |                                                        |
| PERSONALIZZA LA RICHIESTA<br>INDIRIZZO<br>Es.: via Sarpi Paolo                                        | → 0 ENTI SELEZIONATI            |                                                          | NFORMAZIONI E DISPONIBILITÀ |                                                        |
| NUMERO DI PERSONE                                                                                     | COOP. CASCI                     |                                                          |                             |                                                        |
| Aumentando il numero di persone (da du<br>più) scegli di richiedere il servizio in moda<br>condivisa. | ea 10,00 €<br>ità ⑦ ⑦ ◎         | DETTAGLI                                                 |                             | SCHEDA SERVIZIO                                        |
| NUMERO DI GIORNI RICHIESTI                                                                            |                                 | Qui puoi trovare maggiori<br>informazioni su come questo |                             | Cliccando su " <u>Dettagl</u><br>apre la scheda che de |
| MOMENTO DELLA GIORNATA  Mattino  Pomeriggio                                                           | ,<br>,                          | ente gestisce il servizio                                |                             | ve nel dettaglio il serv<br>offerto dall'ente.         |
|                                                                                                    |                                 |                                                          |                             |                                                        |

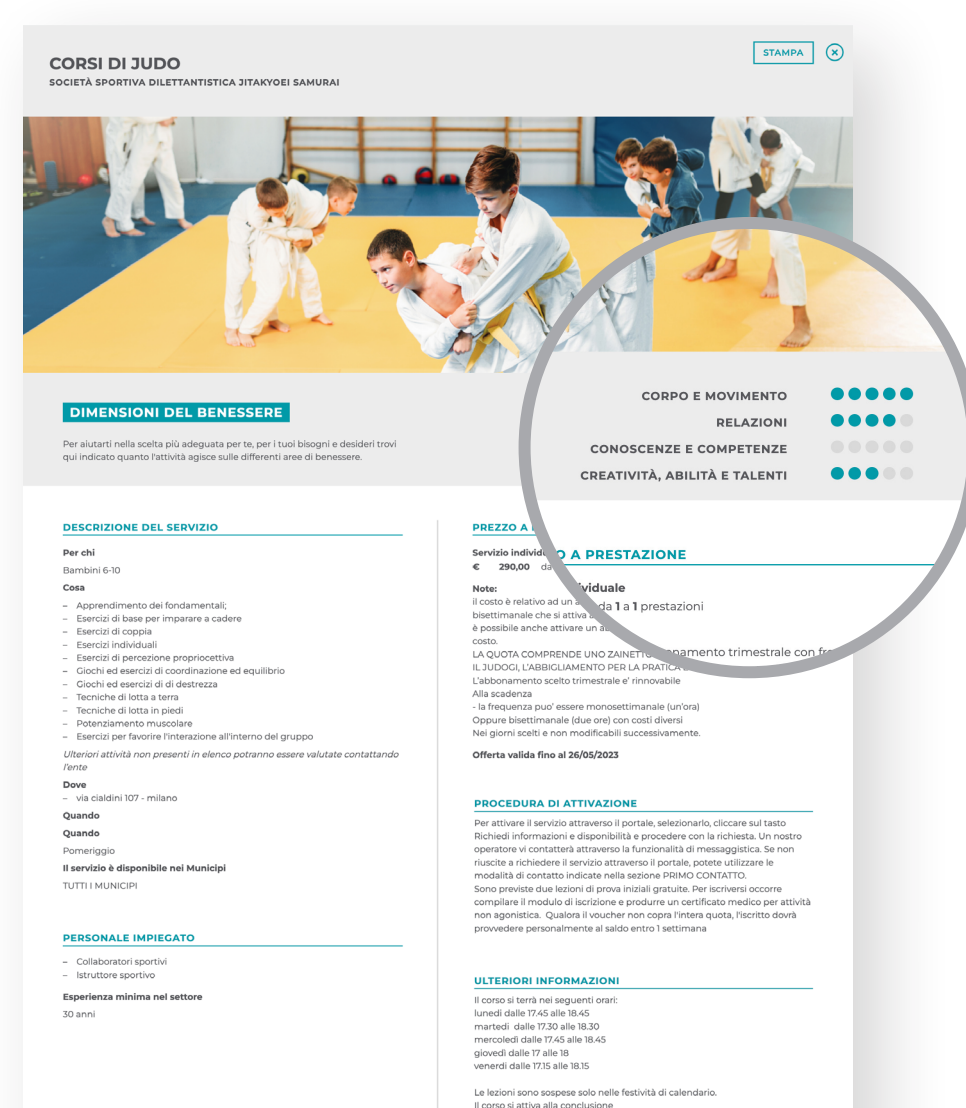

Delle modalital d'isocitione - l'abbonamento socito trimestrale d' rinnovabile Alla scadenza - la frequenza pur d'essere monosettimanale (un'ora) Oppure biasttimanale (due ore) con costi diversi Heri giorni scelle non modificabili successivamente - le lecioni perse non per cause di jitakyoel samural Non saranno recuperabili

#### SCHEDA SERVIZIO

#### Qui trovi:

- Una valutazione di quanto quel servizio/attività agisce sulle differenti aree di benessere: corpo e movimento; relazioni; conoscenze e competenze; creatività, abilità e talenti, autodeterminazione (Dimensioni del benessere).
- 2. I destinatari del servizio (Per chi).
- 3. La descrizione del servizio (Cosa).
- 4. La sede di erogazione del servizio (Dove).
- La fascia della giornata in cui è possibile richiedere il servizio (Quando).
- I Municipi in cui è erogato quel servizio (Il servizio è disponibile nei Municipi).
- Il personale impiegato per l'erogazione del servizio (Personale impiegato).
- 8. Il costo indicativo del servizio, con eventuali note che spiegano meglio il listino dell'ente (**Prezzo**).
- 9. Le informazioni su come si può attivare la richiesta (**Proce**dura di attivazione).
- 10. Eventuali informazioni che l'ente può inserire per spiegare meglio il servizio (**Ulteriori informazioni**).
- Il numero di telefono e gli orari in cui è possibile contattare telefonicamente l'ente (Primo contatto).
- 12. Eventuali tempi di attesa per l'attivazione del servizio (**Tempi di attesa**).
- 13. L'indicazione di dove scaricare le condizioni di utilizzo del servizio (**Condizioni di utilizzo**).

## **06. Servizi disponibili** – Selezione servizio – Scheda servizio

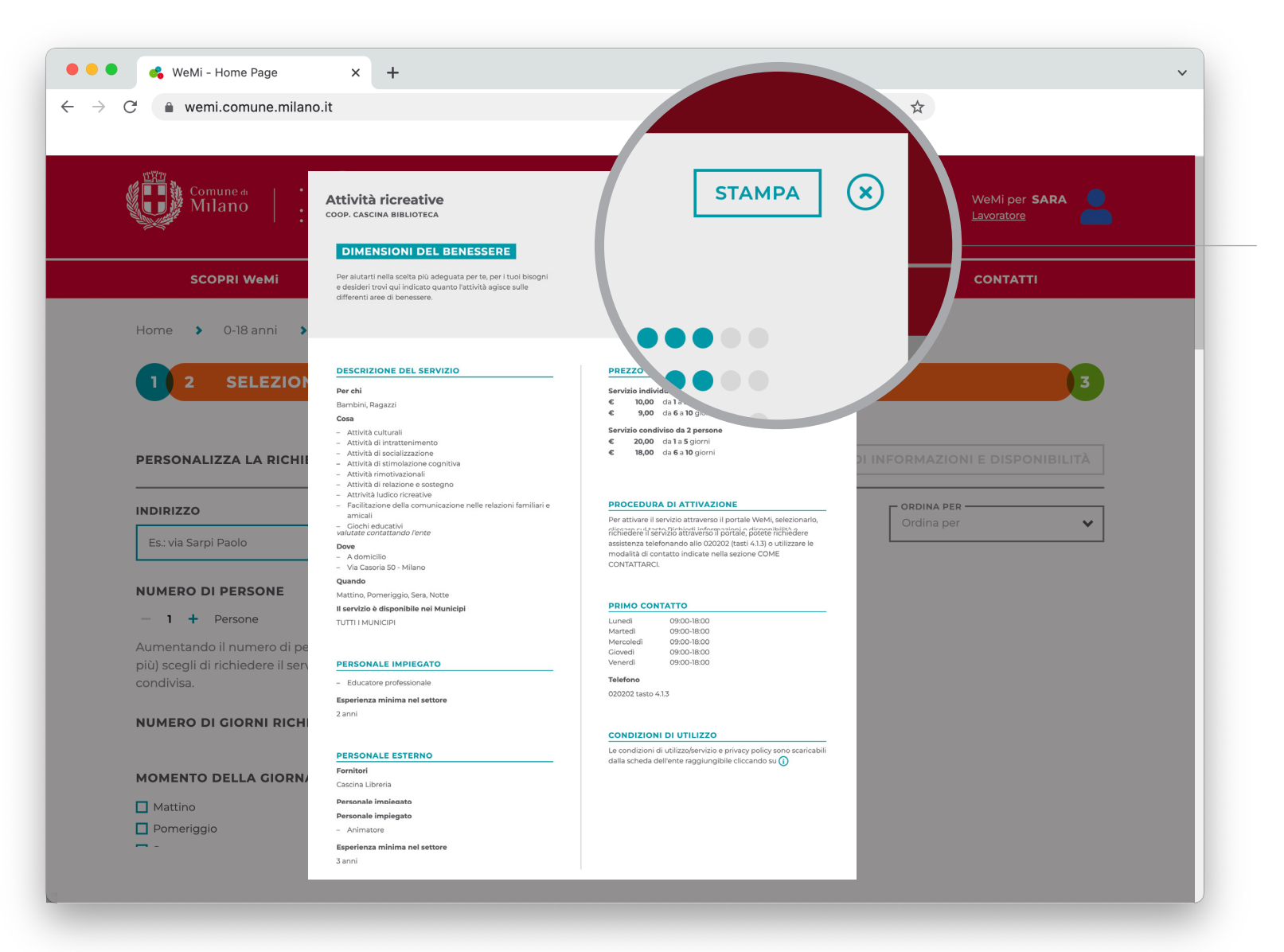

#### **STAMPA E CHIUDI**

Cliccando il bottone "<u>X</u>" in alto a destra, si chiude la scheda e si ritorna alla schermata precedente.

Cliccando su "<u>Stampa</u>" è possibile lanciare una stampa della scheda.

## **06. Servizi disponibili** – Selezione servizio – Richiesta informazioni e disponibilità

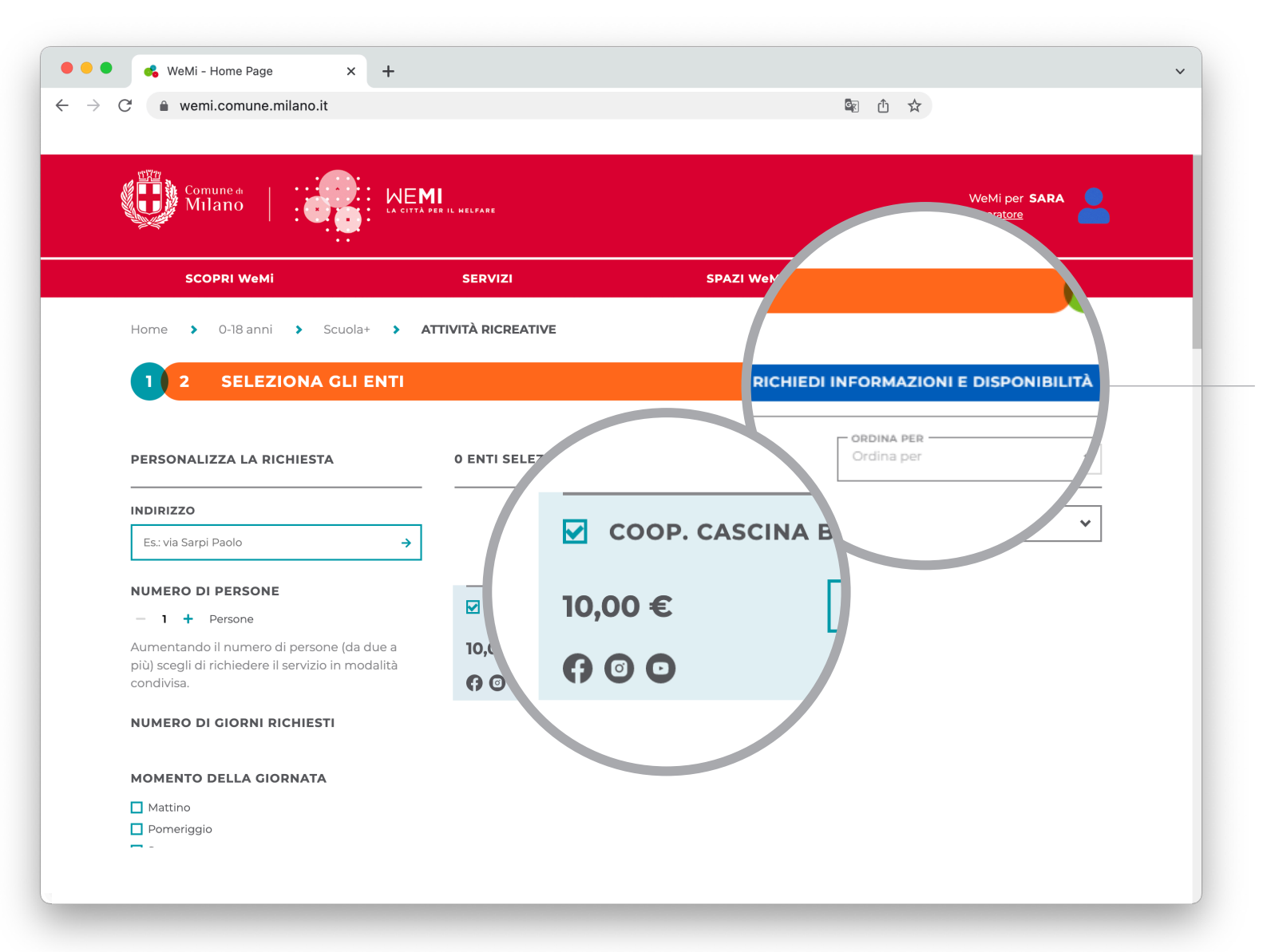

#### SELEZIONE ENTI

Puoi decidere di inviare la tua richiesta a uno o a più enti contemporaneamente.

Per procedere alla scelta devi spuntare la casella a fianco del nome dell'ente/ degli enti a cui inviare la richiesta.

L'ente selezionato viene evidenziato e si attiva il tasto "**<u>Richiedi Informazioni</u>** <u>e disponibilità</u>" (il tasto si colora di blu).

# **06. Servizi disponibili** – Selezione servizio – Richiesta informazioni e disponibilità

| 🔴 😑 🔹 💰 WeMi - Home Page                               | × +                                                                                             |                                                                                     | ~                   |                                       |
|--------------------------------------------------------|-------------------------------------------------------------------------------------------------|-------------------------------------------------------------------------------------|---------------------|---------------------------------------|
| $\leftarrow$ $\rightarrow$ C $\triangleq$ wemi.comune. | milano.it                                                                                       |                                                                                     | Ů ☆                 |                                       |
|                                                        |                                                                                                 |                                                                                     |                     |                                       |
|                                                        |                                                                                                 |                                                                                     |                     |                                       |
| Milano                                                 | LA CITTÀ PER IL HELFARE                                                                         |                                                                                     | WeMi per SARA       |                                       |
|                                                        |                                                                                                 |                                                                                     |                     |                                       |
| SCOPRI WeMi                                            | SERVIZI                                                                                         | SPAZI WeMi                                                                          | CONTATTI            |                                       |
| Home 🕨 0-18 anni                                       | > Scuola+ > ATTIVITÀ RICREATIVE                                                                 |                                                                                     |                     |                                       |
|                                                        |                                                                                                 |                                                                                     |                     |                                       |
| 1 2                                                    |                                                                                                 |                                                                                     | ∞ 3                 |                                       |
|                                                        | RICORDATI CHE PUOI PE                                                                           | RSONALIZZARE LA TUA RICHIESTA                                                       |                     |                                       |
|                                                        |                                                                                                 |                                                                                     |                     | POSSIBILITÀ DI                        |
| PERSONALIZZ                                            |                                                                                                 |                                                                                     | BILITA              | PERSONALIZZARE                        |
| INDIRIZZO                                              | Inserendo l'indirizzo presso il quale vuoi che<br>sezione "Personalizza la richiesta" il sisten | il servizio venga effettuato e le altre in<br>a WeMi ti proporà gli enti che posson | nformazioni della   | LA RICHIESTA                          |
| Es.: via Sarpi Pa                                      | meglio                                                                                          | alle tue necessità.                                                                 |                     |                                       |
|                                                        |                                                                                                 |                                                                                     |                     | Cliccando sul tasto " <b>Richiedi</b> |
| NUMERO DI P                                            | Se preferisci, puoi comunque inoltrare la tua                                                   | richiesta senza inserire altre informazior                                          | ni, filtrando in un | informazioni e disponibilità"         |
| — 1 <b>+</b> Pe                                        | secondo momento in base alle di                                                                 | sponibilità che riceveral dagli enti conta                                          | ttati.              | si apre un pop up che ti con-         |
| Aumentando il                                          |                                                                                                 |                                                                                     |                     | sente di:                             |
| condivisa.                                             | PERSONALIZZA LA RICHIESTA                                                                       | PROCEDI COMUNQUE                                                                    |                     |                                       |
|                                                        |                                                                                                 |                                                                                     |                     | 1. Tornare alla pagina pre-           |
| NOMERO DI C                                            |                                                                                                 |                                                                                     |                     | cedente per personaliz-               |
| MOMENTO DE                                             |                                                                                                 |                                                                                     |                     | zare la richiesta utilizzan-          |
|                                                        |                                                                                                 |                                                                                     |                     | do l'apposita sezione.                |
|                                                        |                                                                                                 |                                                                                     |                     |                                       |
|                                                        |                                                                                                 |                                                                                     |                     | 2. Procedere allo step suc-           |
|                                                        |                                                                                                 |                                                                                     |                     | cessivo.                              |
|                                                        |                                                                                                 |                                                                                     |                     |                                       |

# **06. Servizi disponibili** – Selezione servizio – Richiesta informazioni e disponibilità

| <ul> <li>♦ WeMi - Home Page x</li> <li>→ C</li></ul>                 | +                                           | 國 ① ☆                      |                             |                                                                                        |
|----------------------------------------------------------------------|---------------------------------------------|----------------------------|-----------------------------|----------------------------------------------------------------------------------------|
| Comune & Milano                                                      |                                             |                            | WeMi per SARA<br>Lavoratore |                                                                                        |
| SCOPRI WeMi                                                          | SERVIZI                                     | SPAZI WeMi                 | CONTATTI                    |                                                                                        |
| Home > 0-18 anni > Scuola+                                           | Attività ricreative     COMPLETA LA  RVIZIO | A RICHIESTA                |                             |                                                                                        |
| COMPLETA LA TUA RICHIESTA<br>Verifica i dettagli della tua richiesta |                                             | INVIA RICH                 | IIESTA                      |                                                                                        |
| RICHIEDI DISPONIBILITÀ                                               | RICHIEDI INFORMAZIONI                       | RIEPILOGO ENTI SELEZIONATI |                             | FORM DI RICHIESTA                                                                      |
| PERIODO                                                              | AL GIORNO                                   | COOP. CASCINA BIBLIOTECA   |                             | Puoi scegliere se:                                                                     |
| MESSAGGIO                                                            | 05/10/2022                                  | A @ O                      | 0 recensioni                | 1 Richiedere informa                                                                   |
| Scrivi agli enti                                                     |                                             |                            |                             | sul servizio scelto al<br>te/enti selezionato/i                                        |
| RIEPILOGO<br>Numero di persone 1<br>Numero di giorni richiesti 1     | 2                                           |                            |                             | 2. <u>Richiedere all'ente</u><br><u>selezionato/i la dis</u><br>bilità del servizio se |
|                                                                      |                                             |                            |                             |                                                                                        |
|                                                                      |                                             |                            |                             |                                                                                        |

## 06. Servizi disponibili - Selezione servizio - Richiesta informazioni

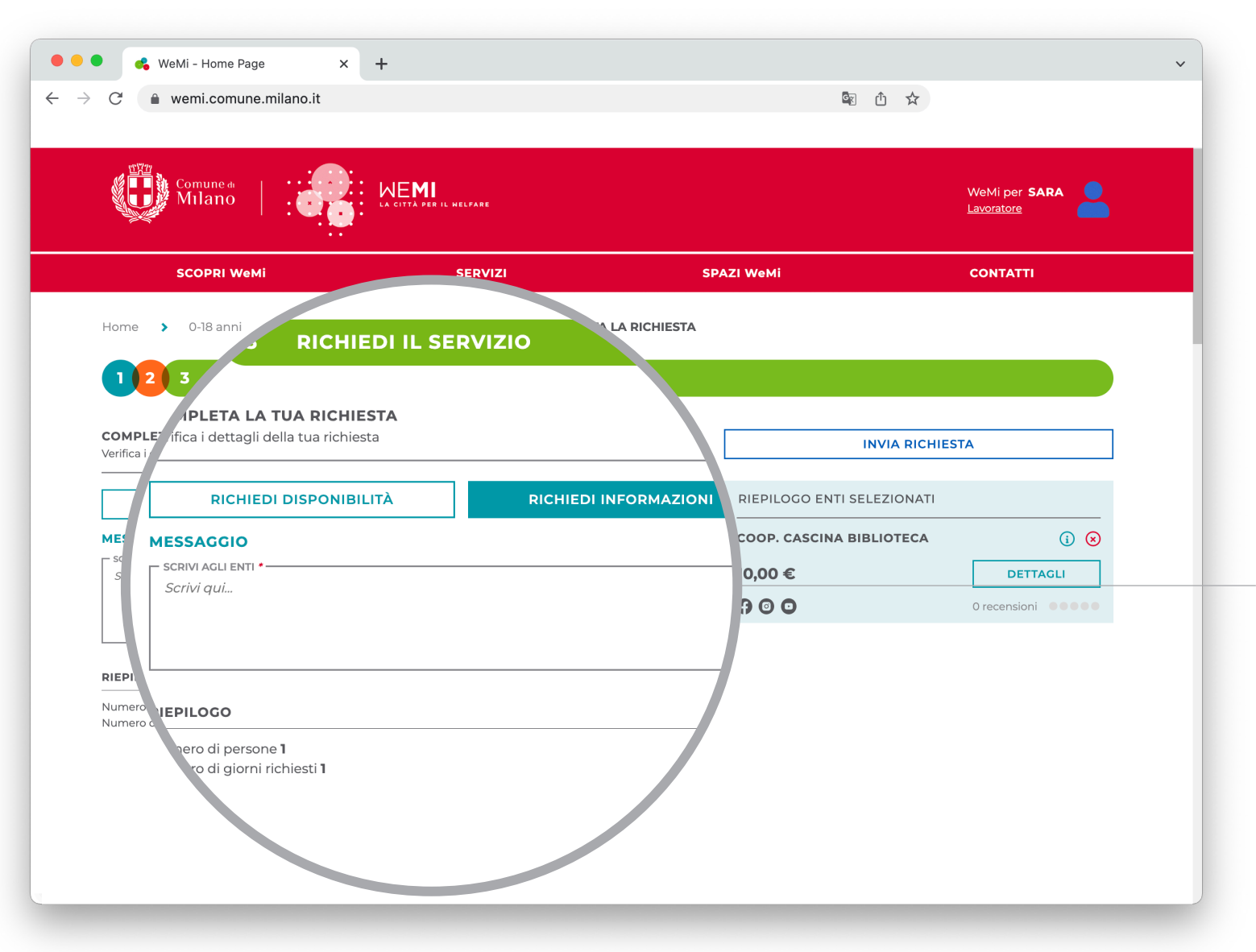

#### **RICHIESTA INFORMAZIONI**

Cliccando su "<u>Richiedi in-</u> <u>formazioni</u>", puoi utilizzare la casella "<u>Messaggio</u>" per richiedere le informazioni all'ente sul servizio scelto. Scrivi il tuo messaggio e poi clicca sul tasto "<u>Invia richie-</u> <u>sta</u>" sulla destra.

## 06. Servizi disponibili - Selezione servizio - Richiesta disponibilità

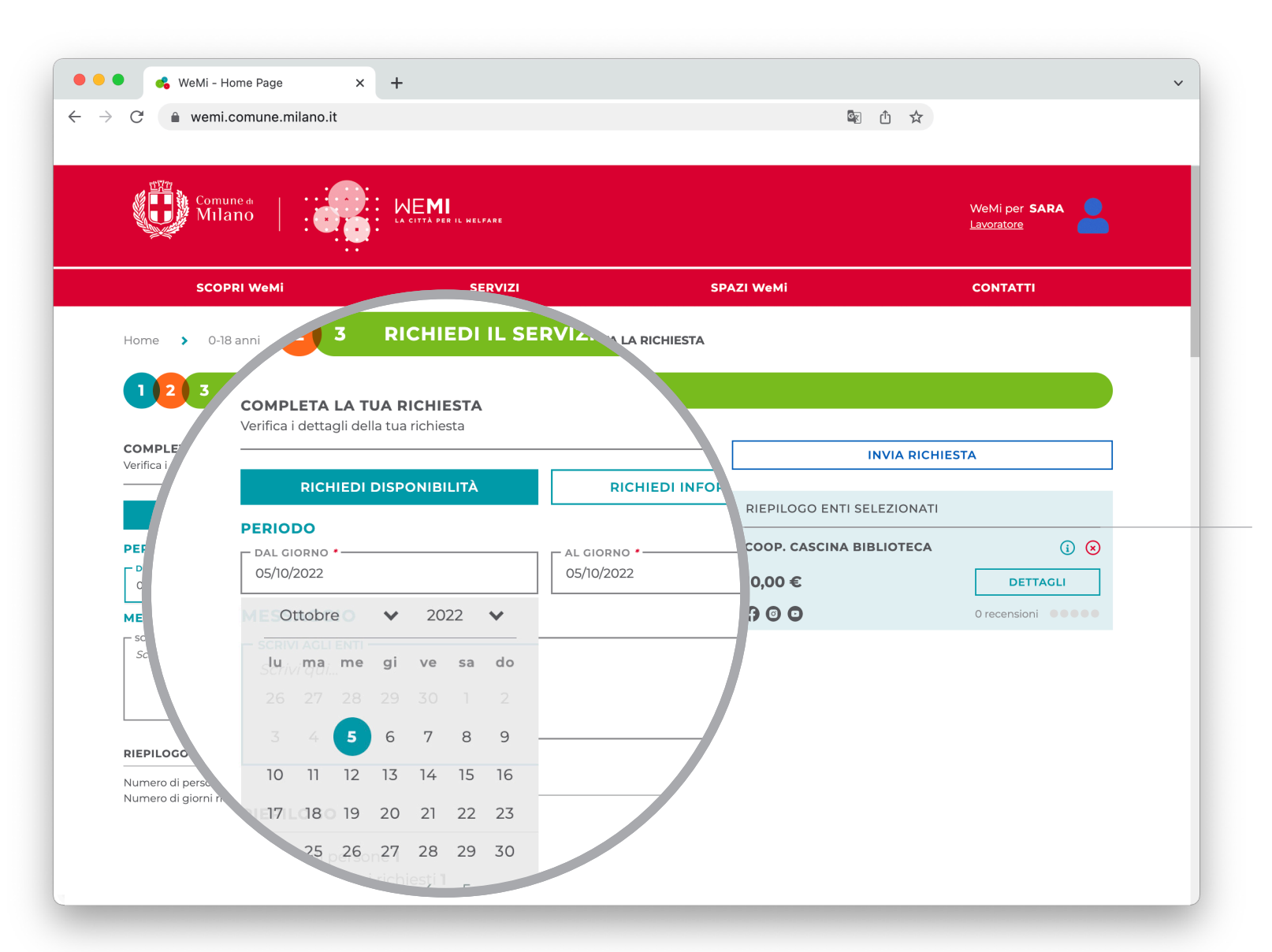

### **RICHIESTA DISPONIBILITÀ**

Cliccando su "<u>Richiedi di-</u> <u>sponibilità</u>" si apre una pagina in cui puoi indicare il periodo in cui vorresti fruire del servizio scelto e scrivere un messaggio all'ente selezionato.

Dopo aver compilato i campi "<u>Periodo</u>" e "<u>Messaggio</u>" clicca sul tasto "<u>Invia richie-</u> <u>sta</u>" sulla destra.

# 06. Servizi disponibili – Selezione servizio – Trattamento dati personali

| WeMi - Home Page     ×       C                                    | +                                                        | ē <sub>∂</sub>                                                                                | Ů ☆                  |
|-------------------------------------------------------------------|----------------------------------------------------------|-----------------------------------------------------------------------------------------------|----------------------|
| Comune de Milano                                                  | LA CITTÀ PER IL HELFARE                                  |                                                                                               | WeMi per <b>SARA</b> |
| SCOPRI WeMi                                                       | SERVIZI                                                  | SPAZI WeMi                                                                                    | CONTATTI             |
| Home 🔰 0-18 anni 🔰 Scuola+                                        | > Attività ricreative > COMPLET.                         | A LA RICHIESTA                                                                                | _                    |
| 12 3 RICHI                                                        |                                                          |                                                                                               |                      |
|                                                                   | TRATTA                                                   | MENTO DEI DATI                                                                                |                      |
| Verifica i dettagli della tua richie                              |                                                          |                                                                                               |                      |
|                                                                   | vi ricordiamo che in questa sezione                      | ativa pubblicata nella sezione Privacy,<br>del portale la titolarità del trattamento dei dati |                      |
| RICHIEDI DISPONIB                                                 | è dell'Ente del terzo settore a cui si r                 | ichiedono informazioni o disponibilità di servizi                                             |                      |
| PERIODO                                                           | L'informativa relativa al trattar<br>è disponibile nella | mento dei dati effettuato da ciascun ente<br>a sezione info di ogni servizio.                 |                      |
| 22/09/2022                                                        |                                                          |                                                                                               | DETTAGLI             |
|                                                                   |                                                          |                                                                                               | ensioni              |
| Scrivi qui                                                        |                                                          | PROSEGUI                                                                                      |                      |
|                                                                   |                                                          |                                                                                               |                      |
|                                                                   |                                                          | <u> </u>                                                                                      |                      |
| RIEPILOGO                                                         |                                                          | _                                                                                             |                      |
| Numero di persone <b>1</b><br>Numero di giorni richiesti <b>1</b> |                                                          |                                                                                               |                      |
|                                                                   |                                                          |                                                                                               |                      |
|                                                                   |                                                          |                                                                                               |                      |
|                                                                   |                                                          |                                                                                               |                      |

### INFORMATIVA TRATTAMENTO DEI DATI

Si apre un popup in cui è spiegato che i tuoi dati personali verranno inviati all'ente selezionato che diventa titolare dei dati. Clicca sul tasto "**Prosegui**".

# 07. Storico delle richieste

|                             | milano.it      |                                           | G <sub>2</sub>                                         | ₫ ☆                               |
|-----------------------------|----------------|-------------------------------------------|--------------------------------------------------------|-----------------------------------|
| Comune de Milano            |                | E <b>MI</b><br>.ittà per il melfare       |                                                        | WeMi per <b>SARA</b>              |
| SCOPRI WeMi                 |                | SERVIZI                                   | SPAZI WeMi                                             | CONTATTI                          |
| iome 🔹 Area perso           | onale > STORIC | O DELLE RICHIESTE                         |                                                        |                                   |
| STORICO DE                  |                | Ε                                         |                                                        |                                   |
|                             | FILTRA PER:    | DAL GIORNO<br>DD/MM/YYYY                  | AL GIORNO STATO RICHIE<br>DD/MM/YYYY<br>Tutti gli stat | TIPOLOGIA<br>Tutte le tipologie V |
| RICHIESTA DEL<br>05/10/2022 |                | SERVIZIO RICHIESTO<br>ATTIVITÀ RICREATIVE | STATO RICHIESTA<br>CHIUSA -<br>FINALIZZATA             |                                   |
| richiesta del<br>04/10/2022 |                | SERVIZIO RICHIESTO<br>ATTIVITÀ RICREATIVE | STATO RICHIESTA<br>APERTA - IN<br>GESTIONE             | 1 SERVIZIO ACQUISTABILE           |
| RICHIESTA DEL<br>04/10/2022 |                | SERVIZIO RICHIESTO<br>ATTIVITÀ RICREATIVE | STATO RICHIESTA<br>APERTA - IN<br>GESTIONE             |                                   |
| RICHIESTA DEL<br>05/10/2022 |                | SERVIZIO RICHIESTO                        | STATO RICHIESTA<br>CHIUSA -<br>FINALIZZATA             |                                   |
|                             |                | SERVIZIO RICHIESTO                        | STATO RICHIESTA                                        |                                   |

ARCHIVIO E STATO DELLE RICHIESTE

La tua richiesta (di informazioni o disponibilità) è stata inviata all'ente. Si apre la sezione "<u>Storico</u> <u>delle richieste</u>" della tua area personale in cui vengono registrate le tue richieste e il loro stato (aperte o chiuse).

## 07. Storico delle richieste – Stato della richiesta

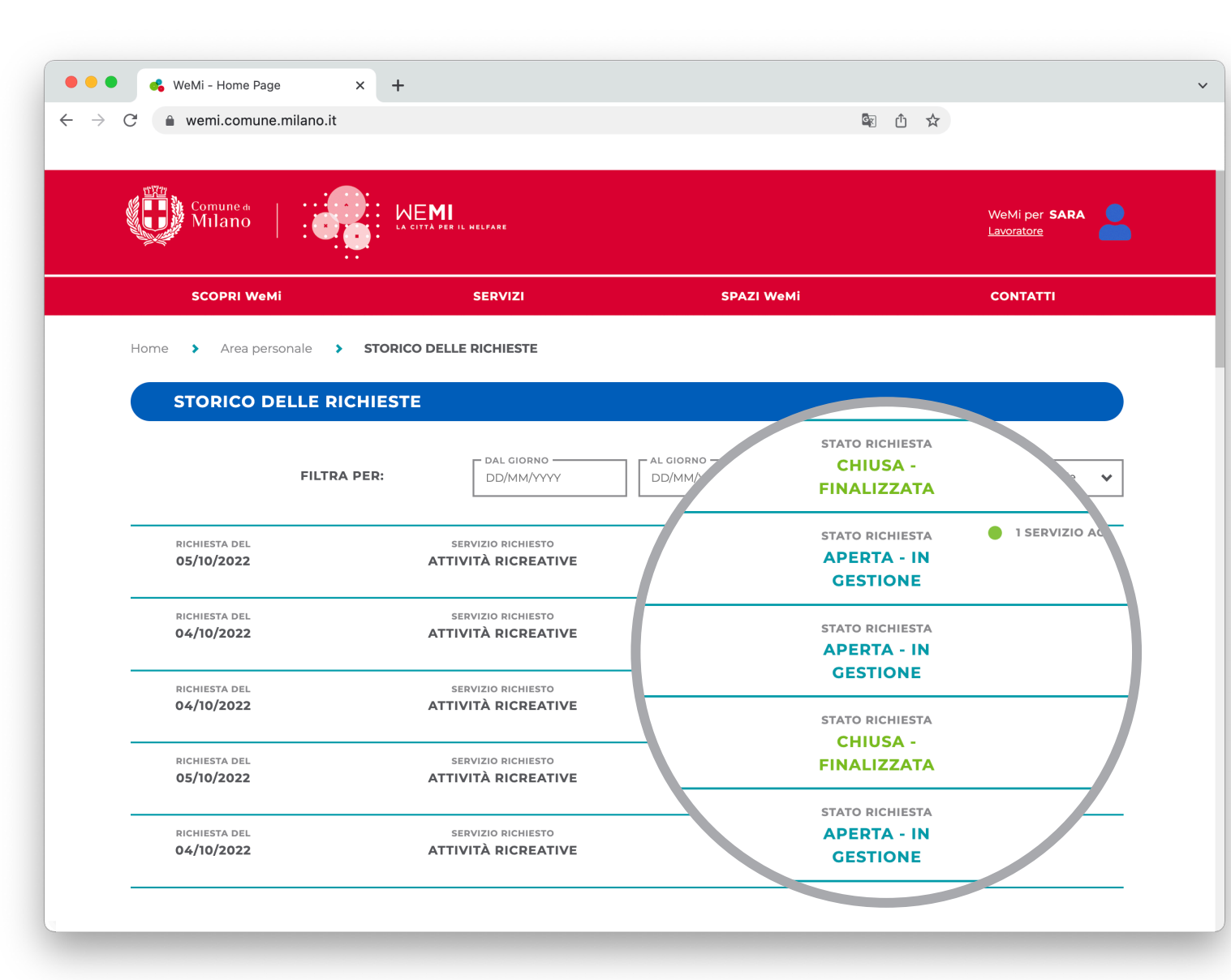

#### La richiesta può essere:

#### **APERTA – IN GESTIONE**

La tua richiesta è ancora in gestione e non puoi ancora procedere al pagamento del servizio.

#### CHIUSA – FINALIZZATA

La tua richiesta è andata a buon fine e hai già effettuato il pagamento.

#### CHIUSA – SCADUTA

La tua richiesta è scaduta, per cui devi procedere a inviare una nuova richiesta.

#### CHIUSA – ANNULLATA

La tua richiesta è stata rifiutata dall'ente.

Cliccando su una richiesta "<u>Aperta – In gestione</u>" puoi visualizzare se l'ente ha risposto alla tua richiesta. Se l'ente non ha ancora risposto alla tua richiesta, ti comparirà una schermata in cui potrai solo vedere il dettaglio della tua richiesta.

# 07. Storico delle richieste – Dettaglio richiesta

| Milano                      |                    | MII<br>à per il Welfare                   |                                                                        |                                            | WeMi per SARA        |
|-----------------------------|--------------------|-------------------------------------------|------------------------------------------------------------------------|--------------------------------------------|----------------------|
| SCOPRI WeM                  | 11                 | SERVIZI                                   | SPAZI WeMi                                                             |                                            | CONTATTI             |
| Home 🕨 Area pers            | sonale > STORICO I | DELLE RICHIESTE                           |                                                                        |                                            | $(\mathbf{x})$       |
| STORICO D                   | ELLE RICHIESTE     |                                           | RICHIESTA 1235121 DEL 04/10/2022                                       |                                            |                      |
|                             | FILTRA PER:        | DAL GIORNO<br>DD/MM/YYYY                  | DAL 04/10/2022 AL 04/10/2022<br>NUMERO DI PRESTAZIONI<br>1 PRESTAZIONE | NUMERO DI PERSONE<br>1 PERSONA             |                      |
| RICHIESTA DEL<br>05/10/2022 |                    | SERVIZIO RICHIESTO                        | COOP. CASCINA BIBLIOTECA<br>Ha accettato la tua richiesta              | prezzo<br>€ 10,00                          | INFO RICHIESTA       |
| RICHIESTA DEL<br>04/10/2022 |                    | SERVIZIO RICHIESTO<br>ATTIVITÀ RICREATIVE | offerta valida fino alle<br>12:19 di sabato                            | periodo<br>DAL 07/10/2022<br>AL 16/11/2022 | MESSAGGI<br>ACQUISTA |
| RICHIESTA DEL<br>04/10/2022 |                    | SERVIZIO RICHIESTO<br>ATTIVITÀ RICREATIVE |                                                                        |                                            |                      |
| RICHIESTA DEL<br>05/10/2022 |                    | SERVIZIO RICHIESTO                        |                                                                        |                                            |                      |
| RICHIESTA DEL               |                    | SERVIZIO RICHIESTO                        |                                                                        |                                            |                      |

Cliccando sulla richiesta che ti interessa visualizzare si apre una pagina con il dettaglio della richiesta.

#### **DETTAGLIO RICHIESTA**

Da questa schermata puoi:

- vedere le informazioni relative alla richiesta e all'offerta dell'ente;
- accedere alla servizio di messaggistica;
- procedere con l'acquisto del servizio.

## 07. Storico delle richieste – Dettaglio richiesta – Info richiesta

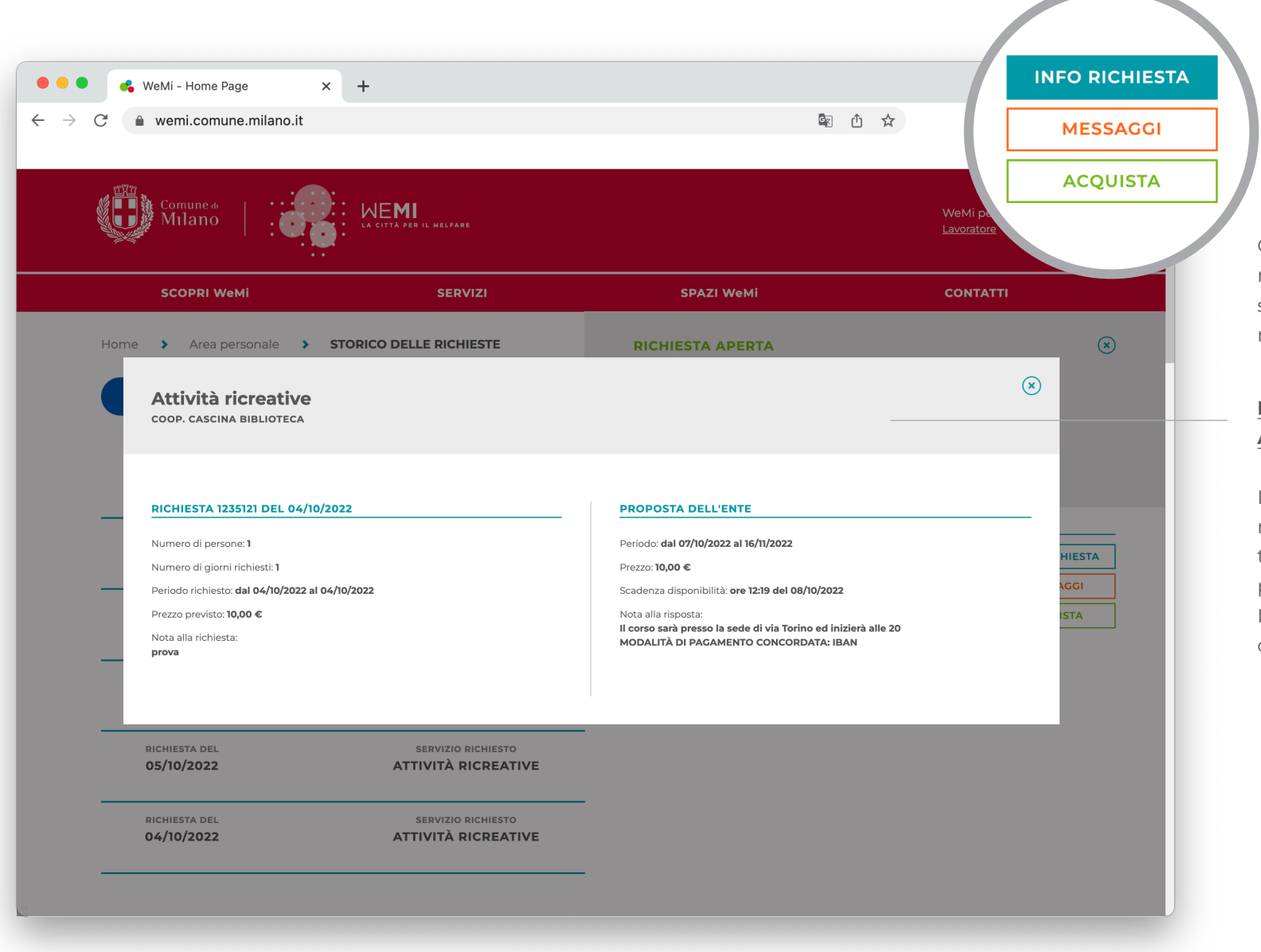

Cliccando su "<u>Info richiesta</u>" nella schermata precedente, si apre si apre un popup di riepilogo.

### INFORMAZIONI RELATIVE ALLA RICHIESTA

Il popup riporta sintenticamente le specifiche della tua richiesta e l'eventuale proposta dell'ente. Il popup può essere chiuso cliccando sulla "**x**".

## 07. Storico delle richieste – Dettaglio richiesta – Messaggi

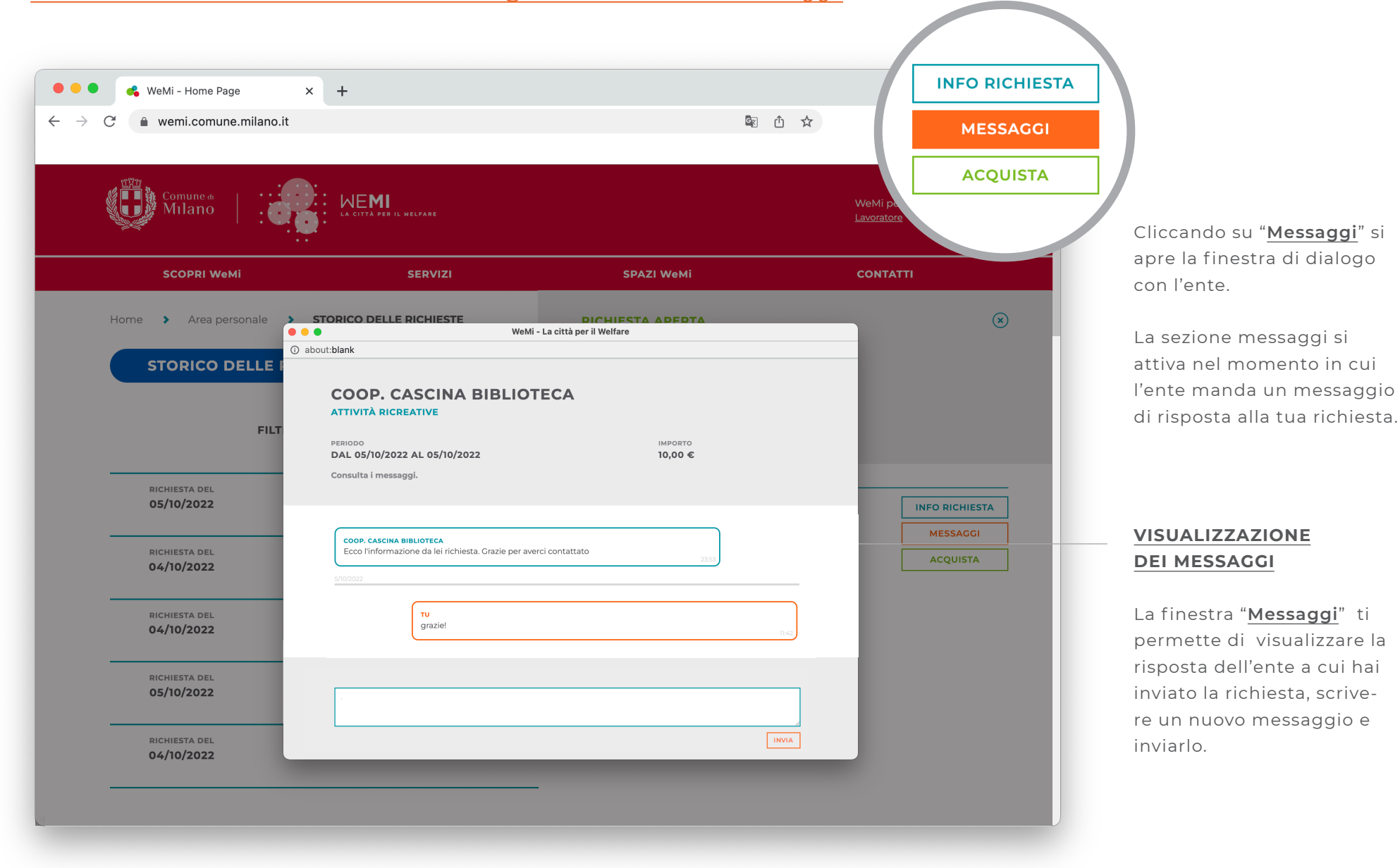

## 07. Storico delle richieste – Nuovo messaggio

![](_page_31_Figure_2.jpeg)

SEGNALAZIONE PRESENZA NUOVI MESSAGGI

Lo "Storico delle richieste" ti segnala la presenza di nuovi messaggi da visualizzare: quando l'ente a cui hai inviato la richiesta ti risponderà, potrai visualizzare il messaggio da leggere. Riceverai anche una mail che ti segnala che l'ente ha risposto alla tua richiesta.

Attenzione: l'ente potrebbe non rispondere subito al tuo messaggio. <u>Controlla</u> <u>la mail associata allo SPID</u> per verificare se l'Ente ti ha risposto.

# 08. Storico delle richieste – Acquista

| WeMi - Home Page ×<br>C • wemi.comune.milano.it                                            | +              | ේ එ ☆<br>WeMi<br>Lavorat                                                      | INFO RICHIESTA<br>MESSAGGI<br>ACQUISTA<br>Cliccando su " <u>Acquis</u>                                                                          |
|--------------------------------------------------------------------------------------------|----------------|-------------------------------------------------------------------------------|----------------------------------------------------------------------------------------------------|
| SCOPRI WeMi Home > Area personale > Storio                                                 | SERVIZI        | SPAZI WEMI CONT                                                               | pagamento.                                                                                                    |
| DATI DI FATTURAZIONE<br>Compila inserendo i tuoi dati personali<br>CITTADINO / A ENTE / SO | CIETÀ          | SERVIZIO<br>ATTIVITÀ RICREATIVE<br>RILASCIATO DA<br>COOPERATIVA CASCINA BIBLI | LIOTECA                                                                                                    |
| Usa i dati di fatturazione associati al pre                                                | CODICE FISCALE | Cooperativa di v € IM<br>+ 10<br>CRIODO<br>F DAL 07/10/2022 AL 16             | A<br>MPORTO 1<br>6/11/2022                                                                                                    |
| COMUNE *                                                                                   | PROVINCIA *    | Ricevi la fattura tram                                                        | nite email DELL'ORDINE Dopo aver inserito i c                                                                                                   |
| _ NOTE                                                                                     |                |                                                                               | Invulla<br>Invulla<br>Invulla<br>Invulla<br>Invulla<br>Intendi ricevere la fat<br>Via mail, clicca su " <u>Pr</u><br><u>con il pagamento</u> ". |

COMUNE DI MILANO | WeMi. La città per il welfare | pag. 33

# **08. Storico delle richieste** – Acquista – Modalità di pagamento

|                                                                                                    |                                            | <u>¢</u> g                                                                                                    | Ů ☆                                                                                                    |
|----------------------------------------------------------------------------------------------------|--------------------------------------------|----------------------------------------------------------------------------------------------------|----------------------------------------------------------------------------------------------------|
| Comune de Allano                                                                                                    | LA CITTA PER IL HELPARE                    |                                                                                                    | WeMi per SARA                                                                                                    |
| SCOPRI WeMi                                                                                                    | SERVIZI                                    | SPAZI WeMi                                                                                                    | CONTATTI                                                                                                    |
| Home > Area personale > Sto                                                                                                    | rico delle richieste > Gestione ordine     | > CONFERMA L'ACQUISTO                                                                                                    |                                                                                                    |
| 1 2 CONFERMA L'ACC                                                                                                    | ουιστο                                     |                                                                                                    |                                                                                                    |
| METODO DI PACAMENTO<br>Seleziona come preferisci effettuare il pagame<br>Voucher 0.18<br>Modalità di pagamento conc<br>Scer<br>I TUOI DATI<br>Controlla che i dati inseriti siano correti | cordata<br>gli un alt<br>CONFERMA METODO D | SERVIZIO<br>ATTIVITÀ E<br>RILASCIATO<br>COOPERA<br>COOPERA<br>+ 10,00<br>PAGAN DAMENTO<br>PERIODO<br>DAL 07/10,<br>Ricevi la | RICREATIVE<br>D DA<br>TIVA CASCINA BIBLIOTECA<br>CASCINA<br>BIBLIOTECA<br>Insolidarietà sociale - Onlus<br>MIMPORTO TOTALE<br>/2022 AL 16/11/2022<br>fattura tramite email<br>CONFERMA E PAGA |

MODALITÀ DI PAGAMENTO

Si apre una pagina in cui puoi visualizzare i metodi di pagamento che puoi utilizzare:

- Voucher
- Altra modalità concordata con l'ente (es. bonifico).

Seleziona la modalità di pagamento che vuoi utilizzare e clicca su "<u>Conferma</u> <u>metodo di pagamento</u>".

## **08. Storico delle richieste** – Acquista – Pagare con voucher

| <ul> <li>&amp; WeMi - Home Page</li> <li>C</li></ul>                                                            | × +<br>nilano.it                                    |                                                       |                     | 電 ① ☆                                                                                                    |
|----------------------------------------------------------------------------------------------------|-----------------------------------------------------|-------------------------------------------------------|---------------------|----------------------------------------------------------------------------------------------------|
| Comune de Milano                                                                                                |                                                     | MI<br>A der il welfare                                |                     | WeMi per <b>SARA</b>                                                                                                    |
| SCOPRI WeMi                                                                                                    |                                                     | SERVIZI                                               | SPAZI Web           | мі солтатті                                                                                                    |
| Home > Area personale                                                                                           | Storico delle ric                                   | hieste > Gestione ordine                              | > CONFERMA L'ACQUIS | ISTO                                                                                                    |
| METODO DI PAGAMENTO<br>Seleziona come preferisci effettu<br>Olo C Voucher 0.18<br>#00000007 SG<br>ID VOUCHER CF | are il pagamento<br>CCCRD70E08F000A<br>ASSEGNATARIO | <b>196,00 € 31/12/2024</b><br>RESIDUO FINE VALIDITÀ C | 0<br>UJOTA VOUCHER  | SERVIZIO<br>ATTIVITÀ RICREATIVE<br>RILASCIATO DA<br>COOPERATIVA PILIOTECA<br>COOPERATIVA CONTUNE<br>COOPERATIVA CONTUNE<br>COOPERATIVA CONTUNE<br>COOPERATIVA CONTUNE |
|                                                                                                    |                                                     | CONFERMA METOI                                        | DO DI PAGAMENTO     | + 10,00 € IMPORTO TOTALE                                                                                                    |
| <b>I TUOI DATI</b><br>Controlla che i dati inseriti siano                                                       | correti                                             |                                                       |                     | - 10,00 € QUOTA VOUCHER                                                                                                    |
| Intestato a: <b>Sara Rossi</b>                                                                                  | (MI) - 20121                                        |                                                       |                     | + 0,00 € QUOTA RESIDUA                                                                                                    |
| Residente in: <b>via Sile 8 - Milano</b><br>Telefono: <b>111111111</b><br>Note in fattura:                      |                                                     |                                                       |                     |                                                                                                    |

E' possibile pagare il servizio utilizzando interamente il voucher oppure utilizzandolo solo parzialmente.

### PAGARE L'INTERA QUOTA CON IL VOUCHER

Se vuoi pagare tutto il servizio con il voucher, inserisci nella casella "Quota voucher" l'importo totale del servizio e "<u>Conferma metodo di</u> pagamento"

## **08. Storico delle richieste** – Acquista – Pagare con voucher

| 🔴 🔍 🥵 WeMi - Home Page 🛛 🗙                                                              | +                                                |                       |                             |                       |
|-----------------------------------------------------------------------------------------|--------------------------------------------------|-----------------------|-----------------------------|-----------------------|
| → C                                                                                     |                                                  |                       | 🗟 🗅 🕁                       |                       |
|                                                                                         |                                                  |                       |                             |                       |
|                                                                                         |                                                  |                       |                             |                       |
| Comune de Milano                                                                        | LA CITTÀ PER IL WELFARE                          |                       |                             | WeMi per SARA         |
|                                                                                         |                                                  |                       |                             |                       |
| SCOPRI WeMi                                                                             | SERVIZI                                          | SPAZI WeMi            |                             | CONTATTI              |
| Home 🔰 Area personale 🔰 Storico                                                         | delle richieste > Gestione ordine                | > CONFERMA L'ACQUISTO |                             |                       |
|                                                                                         |                                                  |                       |                             |                       |
| 1 2 CONFERMA L'ACQUI                                                                    | STO                                              |                       |                             |                       |
|                                                                                         |                                                  |                       |                             |                       |
| METODO DI PAGAMENTO<br>Seleziona come preferisci effettuare il pagamento                |                                                  | SE<br>A1              | RVIZIO<br>FTIVITÀ RICREATIV | /E                    |
|                                                                                         |                                                  | RI                    | LASCIATO DA                 |                       |
|                                                                                         |                                                  | CC                    | DOPERATIVA                  | BLIOTECA              |
| U.I.O C Voucher 0.18                                                                    |                                                  |                       |                             |                       |
|                                                                                         |                                                  |                       |                             | CASCINA               |
| #0000007 SCCCRD70E08F00                                                                 | 0A 186,00 € 31/12/2024                           | 5                     |                             |                       |
| ID VOUCHER CF ASSECINATARIO                                                             | RESIDUO PINE VALIDITA                            | QUOTA VOUCHER         | cooperativa di sonda        | neta sociale - Onitas |
|                                                                                         |                                                  |                       | + 10,00 €                   | IMPORTO TOTALE        |
| Scegii la modalita di pagamento con cui saldare la                                      | i quota residua di 5,00 € tra le seguenti opzion |                       |                             |                       |
|                                                                                         |                                                  |                       | 5,00 €                      | QUOTA VOUCHER         |
| Modalità di pagamento concorc                                                           | ata                                              |                       |                             |                       |
| Scegli u                                                                                | n altro metodo di pagamento                      |                       | + 5.00 €                    | OUOTA RESIDUA         |
|                                                                                         |                                                  |                       | ,                           |                       |
|                                                                                         | CONFERMA METO                                    | DO DI PAGAMENTO       |                             |                       |
| I TUOI DATI                                                                             |                                                  |                       | RiceVi                      |                       |
| Controlla che i dati inseriti siano correti                                             |                                                  |                       |                             |                       |
|                                                                                         |                                                  |                       | CONFE                       | ERMA E PAGA           |
| Intestato a: <b>Sara Rossi</b><br>Desidente in: <b>via Sile 8 - Milano (MI) - 20121</b> |                                                  |                       |                             |                       |
| Codice fiscale / partita iva: MMMMMMMMMMMMMMM                                           | имми                                             |                       | Α                           | NNULLA                |

### PAGARE PARTE DELL'IMPORTO CON IL VOUCHER

Se non vuoi pagare tutto il servizio con il voucher, inserisci nella casella "Quota voucher" l'importo del voucher che vuoi utilizzare e seleziona "Modalità di pagamento concordata" per la restante quota.

### Clicca su "<u>Conferma meto-</u> <u>do di pagamento</u>".

Nella parte sinistra della pagina puoi visualizzare un riepilogo con la quota voucher utilizzata.

### Clicca sul tasto "<u>Conferma e</u> <u>paga</u>".

# **08. Storico delle richieste** – Acquista – Pagare con voucher

| 🗕 🔍 🤹 WeMi - Home Page                                                                                                    | < +                                     |                                                   | ~                       |
|----------------------------------------------------------------------------------------------------|-----------------------------------------|---------------------------------------------------|-------------------------|
| ightarrow C $$ wemi.comune.milano.it                                                                                                    |                                         |                                                   | 🗟 🛈 🕁                   |
|                                                                                                    |                                         |                                                   |                         |
| . 型智 、                                                                                                    |                                         |                                                   |                         |
| Comune de la comune de la comun |                                         |                                                   | WeMi per SARA           |
|                                                                                                    | <b>)</b> ·                              |                                                   | Lavoratore              |
| SCOPRI WeMi                                                                                                    | SERVIZI                                 | SPAZI WeMi                                        | CONTATTI                |
| Home > Area personale > Sto                                                                                                    | rico delle richieste 🔉 Gestione ordine  | > CONFERMA L'ACQUISTO                             |                         |
|                                                                                                    |                                         |                                                   |                         |
| 1 2 CONFERMENCE                                                                                                    |                                         |                                                   |                         |
|                                                                                                    |                                         |                                                   | $\overline{\mathbf{x}}$ |
| METODO DI PAGAMEI                                                                                                    | IL TUO PAGAMENTO É STATO                | EFFETTUATO CON SUCCESSO                           |                         |
|                                                                                                    |                                         |                                                   |                         |
|                                                                                                    | RICHIESTA Richiesta                     | 200328 del 06/10/2022<br>ATIVA CASCINA BIBLIOTECA | BLIOTECA                |
|                                                                                                    | SERVIZIO Attività ri                    | creative                                          |                         |
| #0000007                                                                                                    | COSTO 10,00 €<br>PERIODO Dal 07/10,     | /2022 al 16/11/2022                               | NA                      |
| ID VOUCHER                                                                                                    |                                         |                                                   | <b>CA</b><br>Onlus      |
|                                                                                                    | VAI ALLO STORIC                         | O DELLE RICHIESTE                                 |                         |
| Scegli la modalità di pagan                                                                                                    |                                         |                                                   | o Totale                |
|                                                                                                    | ordata                                  | ,                                                 | /OUCHER                 |
|                                                                                                    | oruata                                  |                                                   |                         |
| Sce                                                                                                    | l <u>i un altro metodo di pagamento</u> | + 5,                                              | 00 € QUOTA RESIDUA      |
|                                                                                                    |                                         | PERI                                              | 000                     |
| I TUOI DATI                                                                                                    |                                         | □ R                                               |                         |
| Controlla che i dati inseriti siano correti                                                                                                    |                                         |                                                   |                         |
| Intestato a: Sara Rossi                                                                                                    |                                         |                                                   |                         |
| Desidente in: via Sile 8 - Milano (MI) - 20121                                                                                                    |                                         |                                                   |                         |

## CONFERMA ACQUISTO EFFETTUATO

Appare un popup che conferma che il **pagamento è stato effettuato** con successo e rimanda allo "<u>Storico</u> **delle richieste**".

## **08. Storico delle richieste** – Acquista – Storico delle richieste

![](_page_37_Figure_2.jpeg)

CAMBIAMENTO DELLO STATO DELLA RICHIESTA

Nella sezione "**Storico delle** <u>richieste</u>" dell'Area personale puoi visulaizzare la tua richiesta che risulta "<u>Chiusa</u> <u>- finalizzata</u>".

## 08. Storico delle richieste – Scrivi una recensione

![](_page_38_Figure_2.jpeg)

Dopo aver fruito del servizio, l'ente potrebbe richiederti una recensione del servizio.

### LASCIARE UNA RECENSIONE

Ti arriva una mail con la richiesta di entrare nell'<u>Area personale"</u> ed esprimere una tua valutazione del servizio. Per farlo clicca sul tasto "<u>Scrivi una</u> <u>recensione</u>".

### SERVIZI E ATTIVITÀ MILANO 0.18 GUIDA PER ACCEDERE ALL'OFFERTA DEDICATA ALLA FASCIA DI ETÀ 0-18 ANNI

## **08. Storico delle richieste** – Scrivi una recensione – Valuta il servizio

![](_page_39_Figure_2.jpeg)

....

....

....

....

![](_page_40_Picture_0.jpeg)